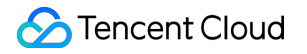

# CODING Continuous Deployment Operation Guide

# **Product Documentation**

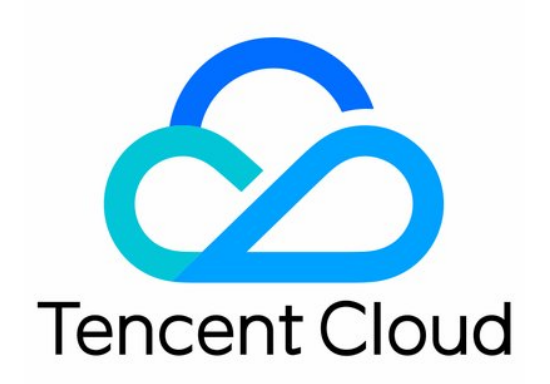

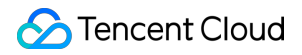

#### Copyright Notice

©2013-2024 Tencent Cloud. All rights reserved.

Copyright in this document is exclusively owned by Tencent Cloud. You must not reproduce, modify, copy or distribute in any way, in whole or in part, the contents of this document without Tencent Cloud's the prior written consent.

Trademark Notice

#### 🔗 Tencent Cloud

All trademarks associated with Tencent Cloud and its services are owned by Tencent Cloud Computing (Beijing) Company Limited and its affiliated companies. Trademarks of third parties referred to in this document are owned by their respective proprietors.

#### Service Statement

This document is intended to provide users with general information about Tencent Cloud's products and services only and does not form part of Tencent Cloud's terms and conditions. Tencent Cloud's products or services are subject to change. Specific products and services and the standards applicable to them are exclusively provided for in Tencent Cloud's applicable terms and conditions.

#### Contents

**Operation Guide** 

Permission Control CODING-CD Console Cloud Account Applications and Projects Deployment Pipeline Deployment Pipeline Overview Stage Types Trigger Configuration Deployment Method Trigger When Docker Artifacts Are Auto Released Add Deployment Stage to Build Plan Manually Submit Release Order

# Operation Guide Permission Control

Last updated : 2024-01-03 11:39:59

This document describes the permission control in CODING Continuous Deployment (CODING-CD).

### Prerequisites

You must activate the CODING DevOps service for your Tencent Cloud account before you can use CODING Project Management (CODING-PM).

### **Open Admin Settings**

1. Log in to the CODING Console and click the team domain name to go to CODING.

2. Hover over your profile photo in the upper-right corner to open the Team Management page through the dropdown list. Then, click "Permission Configuration" to open the Admin page.

### **Permission Control**

By default, the roles and permissions in CODING-CD are as follows:

Team owner: Has permission to manage deployment.

Team admin: Has permission to manage deployment.

Ordinary team member: Has no permission to manage deployment.

We recommend that you create an independent **Ops** role in your team, grant it permission to **manage deployment**, and specify a team member to take on the role to implement the principle of least privilege. Set an **Ops** role as shown below. You can click **Add User Group** to set more roles.

| 🙆 Team Setting Center         | Global Settings Setting                       | gs Q, Search Settings                                                                                             | <i>2</i>     |
|-------------------------------|-----------------------------------------------|----------------------------------------------------------------------------------------------------|--------------|
| Organization and              | User Group +                                  | Service Subscription View Page Service Subscri Manage Invoice                                                     |              |
| Member                        | Sustem Group                                  | Member View Page Invite Member Set Admin Modify Member Delete                                                     |              |
| Member Management             | Group Owner                                   | Permission Config View Page Manage Permis                                                                         |              |
| Permission<br>Batch Operation | Group Manager                                 | Project Management Quary All Projects Create Project Modify Project Archive & Unarc Import Project Delete Project |              |
| baten operation               | Group Member                                  | Program Managern Search All Progr Create Update Archive & Unarc Delete                                            |              |
|                               | Custom Group                                  | Project Collaborati View Page Anage Config                                                                        |              |
|                               | Ops                                           | Team Goal PRO View Page Manage                                                                                    |              |
|                               | Front-end development<br>Back-end development | Efficacy Measurem View Page Manage                                                                                |              |
|                               |                                               | Knowledge manag 🗌 View Page                                                                                       |              |
|                               |                                               | Markdown Template View Page Markdown Tem                                                                          |              |
|                               |                                               | Audit PRO View Page Sensitive Mark Export Logs                                                                    |              |
|                               |                                               | Security Managem View Page Security Settings                                                                      |              |
|                               |                                               | Session management 🗌 View Page 🔹 Close Session                                                                    |              |
|                               |                                               | Logs View Page Export Logs                                                                                        |              |
|                               |                                               | Deployment Settings 🔽 Deployment Ma                                                                               | $\checkmark$ |
|                               |                                               | Service Integration View Page Bind Service Unbind Service                                                         |              |
|                               |                                               | Personal Settings Access Token App Management App Authorization                                                   |              |
|                               |                                               | Open Resources View Page Private                                                                                  |              |

We recommend that you divide all the operations during continuous deployment into two categories and assign them to two roles respectively:

Ops: Configures the continuous deployment process (including the application, release process, and approval process)

Developer: Releases an application by submitting a release order (Specifically, submits a release order, waits for approval, and views the release process)

# **CODING-CD** Console

Last updated : 2024-01-03 11:40:41

This document describes the console for CODING Continuous Deployment (CODING-CD).

### Prerequisites

You must activate the CODING DevOps service for your Tencent Cloud account before you can use CODING Project Management (CODING-PM).

### **Open Project**

1. Log in to the CODING Console and click **Use Now** to go to CODING.

2. On the Workspace homepage, click

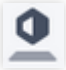

on the left to go to the CODING-CD Console.

#### **Function Overview**

The CODING-CD Console is built on Spinnaker. It is an integrated control center for managing applications and cloud accounts. In the console, users in an Ops role can manage the list of applications to be deployed, configure deployment pipelines, view and manage application clusters, and perform peer-to-peer operations on clusters (such as scaling, termination, and rollback).

You can open the CODING-CD Console directly from the homepage of your team.

| Uvorkbench           | Workbench Issues Merge Requests Build Jobs Wait Confirmations                                      | All Projects * |
|----------------------|----------------------------------------------------------------------------------------------------|----------------|
| Projects             | All 0 Assignments 0 Requirements 0 Defects 0 Epics 0 Work-Items 0 Risks 0 Iterations 0 Reach all Q |                |
| Knowledge beta       |                                                                                                    |                |
| Dashboard            |                                                                                                    |                |
|                      |                                                                                                    |                |
| ✓ Project Activities |                                                                                                    |                |
| OKR     Workload     |                                                                                                    |                |
| L Efficiency beta    |                                                                                                    |                |
| Dpen Resources       | 8:0                                                                                                |                |
| All artifacts        |                                                                                                    |                |
| CD Console           | There are currently no items assigned to you                                                       |                |
|                      |                                                                                                    |                |
|                      |                                                                                                    |                |
|                      |                                                                                                    |                |
|                      |                                                                                                    |                |

### **Deployment Pipeline**

A deployment pipeline consists of a series of **stages** that can streamline continuous deployment. It can be triggered manually or automatically by a CODING Docker repository, webhook, scheduled trigger, etc. In addition, artifacts, parameters, notifications, and serial and parallel logic can be referenced. A **stage** is an automatic build module in the continuous deployment process. You can define the execution sequence of each stage in the pipeline to achieve flexible automated deployment. CODING-CD provides many stage templates to choose from, such as manual confirmation, prerequisite check, and deploy.

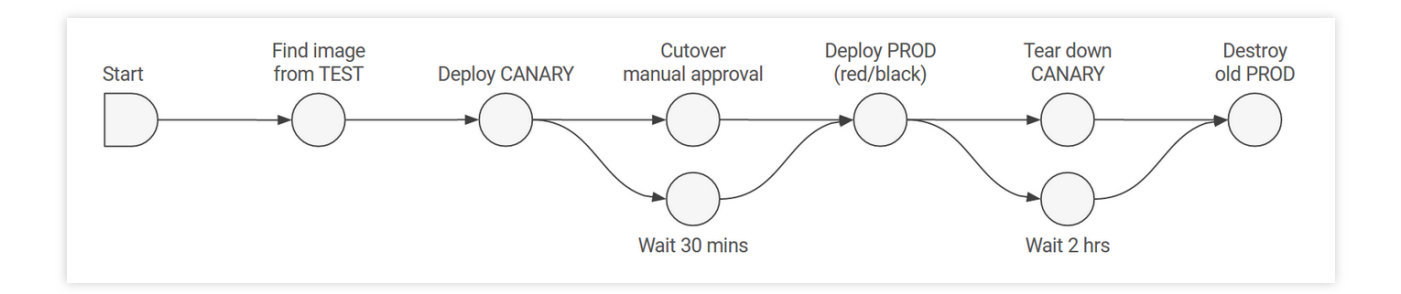

#### **Deployment Strategy**

CODING-CD supports refined deployment strategies, such as red/black (blue/green) deployment, rolling red/black deployment, and grayscale deployment. You can use different deployment strategies for each environment; for example, you can use the red/black strategy in the test environment and the rolling red/black strategy in the production environment. The necessary steps have been encapsulated in the deployment strategy, so that enterprise-grade releases can be implemented without a need for complicated operations.

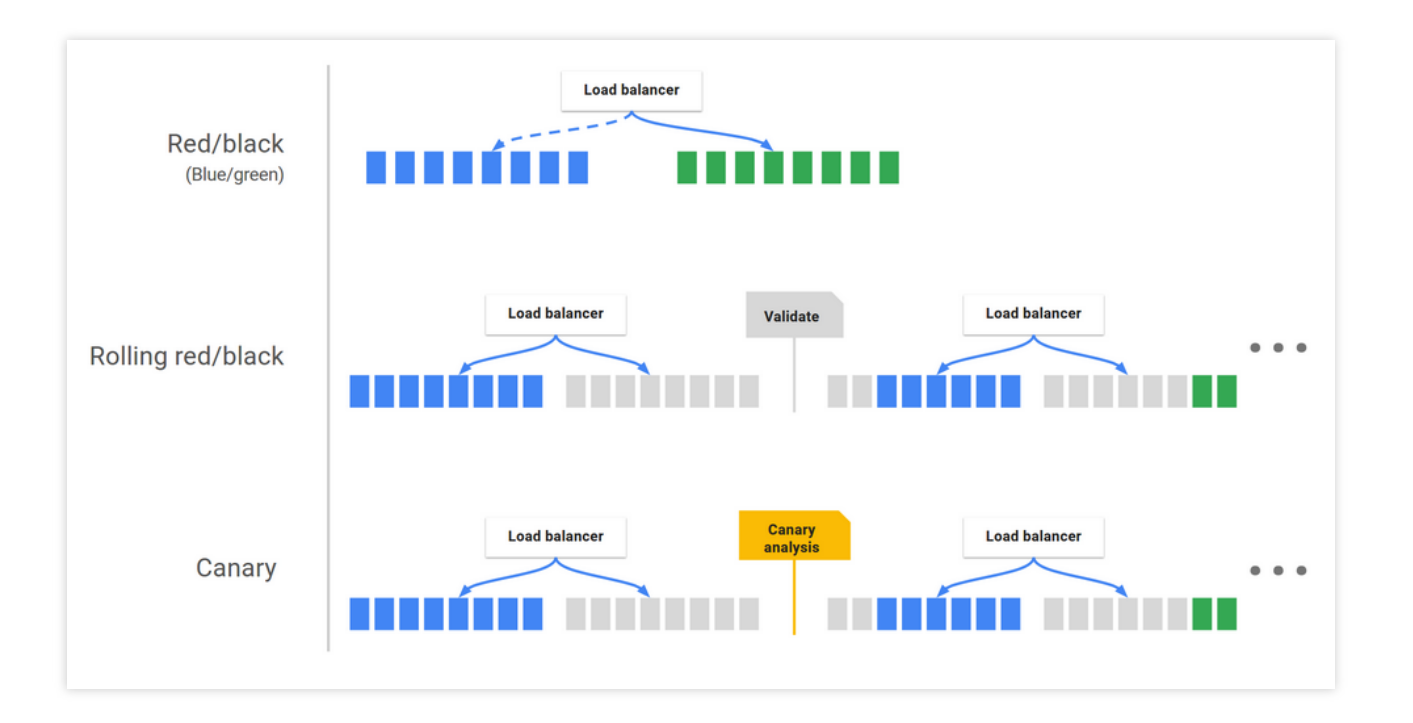

### Infrastructure Management

CODING-CD is based on Spinnaker's Clouddriver component, which is compatible with different cloud platforms to implement efficient cloud resource management. The infrastructure consists of the following parts:

Service group: It is the basic unit of resource management and is used to identify deployable artifacts (such as VM images and Docker images) and configuration items such as the number of instances, auto scaling strategies, and metadata. It may also be associated with load balancers and security groups. After the deployment is complete, it is equivalent to a set of running software instances (e.g., Tencent Cloud auto scaling groups and Kubernetes pods). Load balancer: It is used to redirect external network traffic to the running instances in the service group and supports specifying a series of rules to perform health checks on such instances.

Security group: It defines the network access permissions. A security group rule consists of the IP, port, and communications protocol.

Cluster: It is a logical group of service groups you define.

Application: It is the basic deployment unit in CODING-CD. Each includes several application clusters as well as load balancers and security groups. It usually represents the services you want to deploy, their configurations, and the basic settings required for their execution. The recommended approach is for one application to correspond to one service in the microservice architecture.

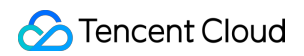

| ← Console       | ← app → Deployment               | Process Kubernetes Cluster Execution record |               |                                       |                  |
|-----------------|----------------------------------|---------------------------------------------|---------------|---------------------------------------|------------------|
|                 | Status All - Number of tasks 2 - | Search deployment proc Q                    |               |                                       | Creation process |
| Application     |                                  |                                             |               |                                       |                  |
| Cloud Account   | Name                             | Cloud Account                               | trigger       | Change information                    | Action           |
| Host management | > image                          |                                             | ⊘ deactivated | Steven Updated in 2021-12-21 15:54:51 | start up Edit …  |
|                 |                                  |                                             |               |                                       |                  |

### Trigger

While retaining certain native trigger types of Spinnaker, the CODING-CD Console extends trigger types to match CODING upstream artifact repositories.

| <ul> <li>Automatic trigge</li> </ul> | rs         |  |     |
|--------------------------------------|------------|--|-----|
|                                      |            |  |     |
| ✓ CODING dock                        | er trigger |  | ۵.  |
| Trigger Enable S                     | witch      |  |     |
|                                      |            |  |     |
| Trigger Type                         |            |  |     |
| CODING docke                         | r trigger  |  | ~   |
| CODING docke                         | r trigger  |  |     |
| CCR Trigger                          |            |  |     |
| TCR trigger                          |            |  | - 1 |
| TCR Helm trigg                       | er         |  |     |
| Git trigger                          |            |  |     |
| webhook trigge                       | r          |  |     |
| Cron                                 |            |  |     |
| CODING Gener                         | ic trigger |  |     |
| Versions 🕐                           |            |  |     |
| Please enter th                      | e version  |  |     |
|                                      |            |  |     |
|                                      |            |  |     |
| <ul> <li>Launch Parameter</li> </ul> | ers        |  |     |

### Artifact Type Transformation

While retaining certain native artifact types of Spinnaker, the CODING-CD Console adds support for CODING code repositories in the artifact types of **Git Repository Files**, and CODING Docker image artifacts in the artifact types of

Docker Images. Such artifact types as War packages and Helm packages are supported.

### Glossary

Instance: A container or VM instance that is in operation.

Stack: A user-set custom logic group within a cluster, such as prod , staging , and test .

Detail: A user-set custom level-3 field that is used to identify a cluster. For example, the service groups with the same \\\${Application}-\\\${Stack}-\${Detail} fields belong to the same cluster.

# **Cloud Account**

Last updated : 2024-01-03 11:41:21

This document describes the cloud accounts in CODING Continuous Deployment (CODING-CD).

### Prerequisites

You must activate the CODING DevOps service for your Tencent Cloud account before you can use CODING Project Management (CODING-PM).

### Open Project

1. Log in to the CODING Console and click the team domain name to go to CODING.

2. Go to the CODING Workspace homepage, click **Feature Settings** > **Continuous Deployment** on the left to open the Cloud Account Management page.

### **Function Overview**

A cloud account is a credential for accessing cloud resources. Only after a cloud account is configured can CODING-CD implement the management of infrastructure and the deployment of cloud resources. Currently, the following cloud account types are supported:

Tencent Cloud TKE: It is displayed only when you register and log in via the Tencent Cloud Developer Platform. Kubernetes: Two commonly used credentials are supported, i.e. Kubeconfig and the Service Account.

Tencent Cloud Account: Tencent Cloud API key.

In the CODING Workspace homepage, click **Feature Settings** > **Continuous Deployment** > **Cloud Account** to manage your cloud account.

### Tencent Cloud TKE

1. Select "Tencent Cloud TKE" for the cloud account type, and then bind the cloud account to the corresponding cluster according to the directions. If there is no cluster under the cloud account, go to Tencent Cloud TKE to create a cluster.

| <ul> <li>Console</li> </ul> | Cloud Account Management                                                                                                 |                                                                                                    | Binding Cloud Accounts                                                                                                    |
|-----------------------------|----------------------------------------------------------------------------------------------------|----------------------------------------------------------------------------------------------------|----------------------------------------------------------------------------------------------------|
| Application                 | CODING CD is based on cloud-native capabilities to manage<br>your cloud account on this page.View cloud account descript | the deployment process, and can be easily and quickly deployed in Kubernetestion $\underline{\mathcal{C}}$ | s, Tenc Cloud account category                                                                                                    |
| Cloud Account               | Search by name                                                                                                    |                                                                                                    |                                                                                                    |
| Host management             | Account Name                                                                                                    | Account Status                                                                                             | TKE Kubernetes TencentCloud                                                                                                    |
|                             | flaskopp Learned CODING Docker                                                                                           | Failed D CR-verify                                                                                         | Cloud account name * Support upper and lower case, middle and underscore Please select a locale * Please select a locale                 |
|                             |                                                                                                    |                                                                                                    | Please select TKE cluster * Please select TKE cluster Auto-generate CODING Docker Repository Access Credentials O Please select armonage |
|                             |                                                                                                    |                                                                                                    | Allow continuous deployment to manage existing resources of the cluster                                                                  |

2. Select the cluster to be deployed. Once you click **OK**, the cluster under the cloud account will be automatically verified and bound to the account.

#### Kubernetes

A Kubernetes cloud account supports two commonly used credentials, i.e. Kubeconfig and the Service Account. Taking Kubeconfig as an example:

Log in to the Cloud Computing Web Console, copy Kubeconfig, and then add the CODING IP range to the extranet access control list (allowlist) of the cluster.

#### **CODING Continuous Deployment :**

212.64.105.0/24, 212.129.144.0/24

| Cluster APIServer Infor             | mation                                                                                                    |
|-------------------------------------|----------------------------------------------------------------------------------------------------|
| Address                             | https://cls-bjvylwsb.ccs.tencent-cloud.com                                                                                                    |
| Internet access<br>The IP address h | Turned On<br>as been released: 212.64.105.0/24; 212.129.144.0/24 🖍                                                                                     |
| Intranet access Kubeconfig          | Unopened<br>The following kubeconfig file is the kubeconfig content of the current sub-<br>account                                                     |
|                                     | apiVersion: v1<br>clusters:<br>- cluster:                                                                                                    |
|                                     | <pre>certificate-authority-data:<br/>LS0tLS1CRUdJTiBDRVJUSUZJQ0FURS0tLS0tCk1JSUN5RENDQW.<br/>REFWTVJNd0VRWURWUVFERXdwcmRXSmwKY201bGRHVnpNQjRYRFI</pre> |

Paste Kubeconfig into the CODING console, and then select the "Cluster Context" to add the cloud account.

| ODING CD is based on cloud-native capabilities to manage<br>our cloud account on this page.View cloud account descripti<br>Search by name | the deployment process, and can be easily and quickly deployed in Kubern on $\ensuremath{\mathcal{C}}$ | etes, Tenc Cloud account category                                                                        |
|----------------------------------------------------------------------------------------------------|----------------------------------------------------------------------------------------------------|----------------------------------------------------------------------------------------------------|
| Account Name                                                                                                    | Account Status                                                                                         | TKE Kubernetes TencentCloud                                                                              |
| flaskapp Licensed CODING Docker                                                                                                    | Failed 🕑   😋 Re-verify                                                                                 | Cloud account name *                                                                                     |
|                                                                                                    |                                                                                                    | Support upper and lower case, middle and underscore                                                      |
|                                                                                                    |                                                                                                    | © Tips ∽                                                                                                 |
|                                                                                                    |                                                                                                    | Please ensure that your Kubernetes cluster has open public access and add                                |
|                                                                                                    |                                                                                                    | the public IP segment of your CODING ongoing deployment to the cluster<br>access control list whitelist. |
|                                                                                                    |                                                                                                    | CODING Continuously Deployed Public IP Seament:                                                          |
|                                                                                                    |                                                                                                    | 212.64.105.0/24                                                                                          |
|                                                                                                    |                                                                                                    | 212.129.144.0/24                                                                                         |
|                                                                                                    |                                                                                                    | Select authentication method *                                                                           |
|                                                                                                    |                                                                                                    | Kubeconfig     Service Account                                                                           |
|                                                                                                    |                                                                                                    | Kubeconfig *                                                                                             |
|                                                                                                    |                                                                                                    | apiVersion: v1                                                                                           |
|                                                                                                    |                                                                                                    | cluster:                                                                                                 |
|                                                                                                    |                                                                                                    | certificate-authority-data:                                                                              |
|                                                                                                    |                                                                                                    | LS0tLS1CRUdJTIBDRVJUSUZJQ0FURS0tLS0tCk1JSURBVENDQWVtZ0F3S                                                |

#### **Tencent Cloud Account**

1. Select "Tencent Cloud" for the cloud account type, enter a cloud account name, and then select a region. Multiple selection is supported. You will be able to manage the Tencent Cloud resources of the selected regions in CODING-CD.

| DING CD is based on the cloud-native capability | rmanagement deployment process, which can be easily and | Cloud account type                        |
|-------------------------------------------------|---------------------------------------------------------|-------------------------------------------|
| ckly deployed in Kubernetes                     |                                                         | TVC K L K L K L K L K L K L K L K L K L K |
| Account Name                                    | Account Status                                          | IKE Kubernetes Cloud                      |
| ( test1                                         | Verified                                                | Cloud Account Name *                      |
| 🔗 test                                          | Verified                                                | tencent-cloud                             |
| -10 , Total 2                                   |                                                         | Choose Area *                             |
|                                                 |                                                         | -                                         |
|                                                 |                                                         | SecretID *                                |
|                                                 |                                                         |                                           |

2. Log in to the Access Management Console to copy the key information.

| APPID      | SecretKey                          |      |
|------------|------------------------------------|------|
| 1301395873 | SecretId: AKIDO<br>SecretKey:***** | ) ra |

3. Paste the SecretID and SecretKey you copied into the corresponding text fields, and then click **OK** to add the cloud account.

# **Applications and Projects**

Last updated : 2022-03-30 10:23:07

This document describes the applications and projects in CODING Continuous Deployment (CODING-CD).

### Prerequisites

You must activate the CODING DevOps service for your Tencent Cloud account before you can use CODING Project Management (CODING-PM).

### **Open Project**

- 1. Log in to the CODING Console and click **Use Now** to go to CODING.
- 2. On the Workspace homepage, click 2 on the left to go to the CODING-CD Console.

#### **Function Overview**

All the applications and projects in CODING-CD are level-1 resources belonging to an enterprise or team. There is a one-to-many relationship between them; that is, one project can contain multiple applications, and one application can belong to multiple projects.

**Ops Perspective** 

**Dev Perspective** 

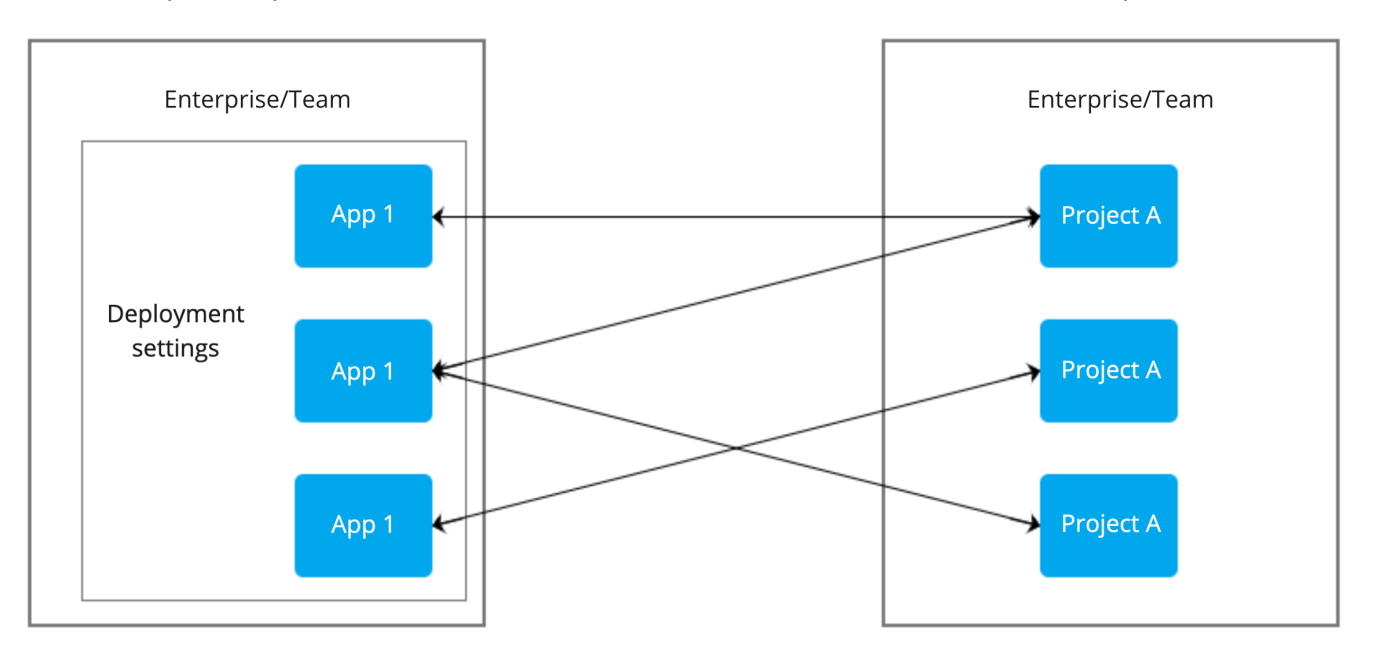

With this design, Ops personnel can focus on the management of the continuous deployment of the applications (deployment pipelines, infrastructure, etc.), while non-Ops personnel (generally developers) only need to handle the project dimension (submitting release orders, viewing release details, etc.), so that the former can focus on infrastructure Ops in the cloud, and the latter can carry out most of the business Ops within projects and create a complete closed loop from the requirement to the release.

### Application

An application is the basic deployment unit in CODING-CD. Each includes several application clusters as well as security groups and load balancers. It abstracts the set of deployed software and usually represents the services you want to deploy, their configurations, and the basic settings required for their execution. The recommended approach is

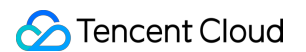

for one application to correspond to one service in the microservice architecture.

| Application                                                  |                                                                                     | Create Application |
|--------------------------------------------------------------|-------------------------------------------------------------------------------------|--------------------|
| Cloud Account: All * Associated Project: All * Sort by: Revi | × Create Application                                                                |                    |
| app 🚍                                                        | Application Name * ③<br>Fill in the name of the application, it cannot be changed a |                    |
|                                                              | Deployment Method *  Kubernetes(TKE)  Tencent Host Group                            |                    |
|                                                              | Description Please enter a description                                              |                    |
|                                                              | Confirm Cancel                                                                      |                    |

#### **One-to-one correspondence examples**

In the microservice architecture, a microservice corresponds to a CODING-CD application. You can set the corresponding relationships based on your preferences. The following example shows the relationships among a team, projects, applications, clusters, and cloud accounts:

| Team: XXX Technology Co., Ltd.                           |                                                                                                    |
|----------------------------------------------------------|----------------------------------------------------------------------------------------------------|
| Cloud account                                            | <ul> <li>Self-built Kubernetes Service Account</li> <li>Tencent Cloud Beijing TKE Cluster Service Account</li> <li>Tencent Cloud Hong Kong API Key</li> </ul>                                                                  |
| Project 1: An E-Commerce Site for In-Vehicle<br>Products | <ul> <li>Application 1: Backend of the In-Vehicle Product E-<br/>Commerce Site</li> <li>Application 2: Frontend of the In-Vehicle Product E-<br/>Commerce Site</li> <li>Application 3: Logistics Management Service</li> </ul> |
| Project 2: An E-Commerce Site for Clothes                | <ul> <li>Application 1: Backend of the Clothes E-Commerce Site</li> <li>Application 2: Frontend of the Clothes E-Commerce Site</li> <li>Application 3: Logistics Management Service</li> </ul>                                 |
| CODING-CD Console                                        | <ul> <li>Application 1: Backend of the In-Vehicle Product E-<br/>Commerce Site</li> <li>Test cluster</li> <li>Production cluster</li> </ul>                                                                                    |

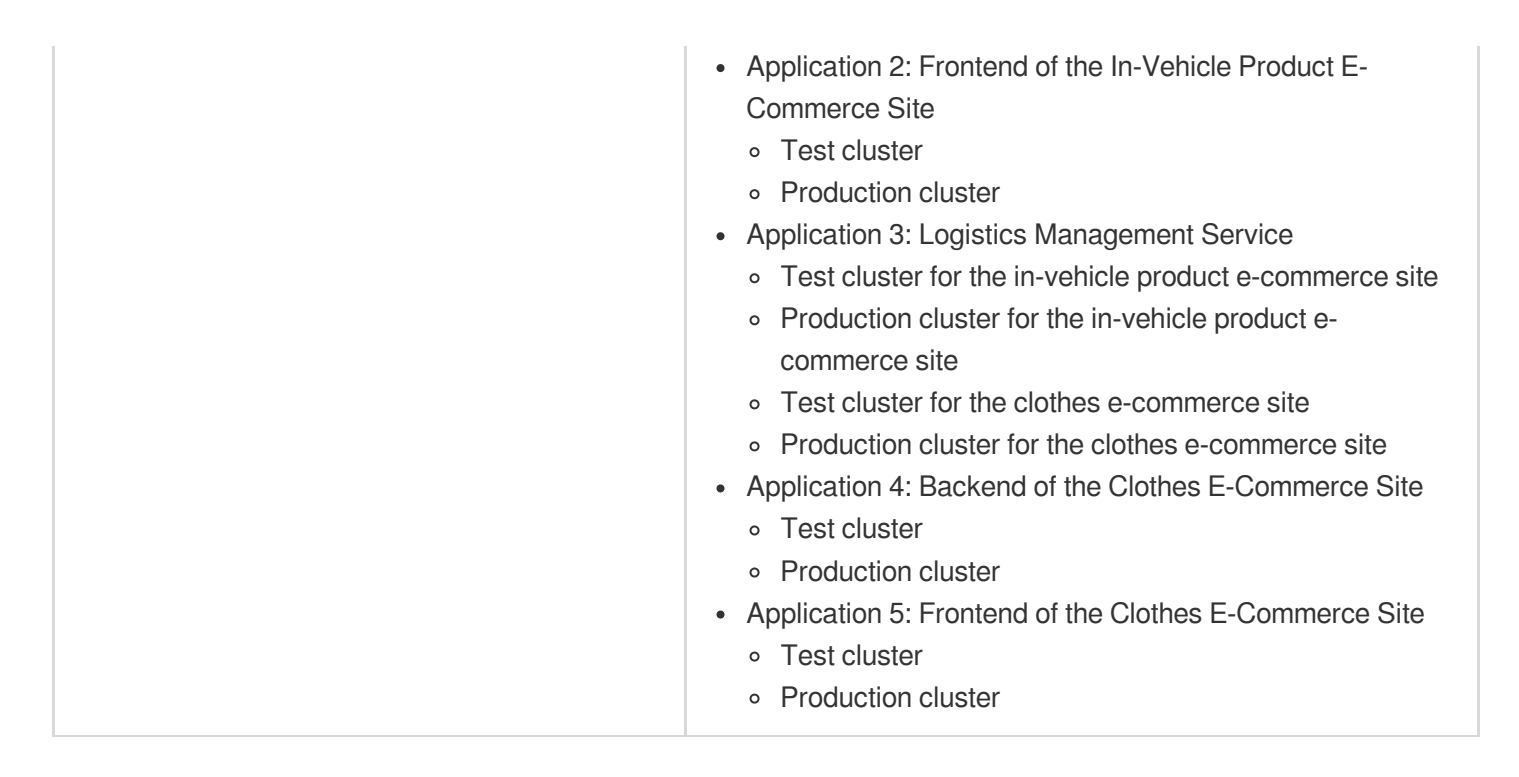

### **Cloud Account Binding**

A cloud account is the token for accessing cloud resources. To create an application in the CODING-CD Console, click **Application** > **Create App** in the navigation bar. Before you create an application, make sure that you have completed Cloud Account Binding.

| Cloud Account Management<br>CODING CD is based on cloud–native capabilities to manage the<br>your cloud account on this page.View cloud account description (<br>Search by name Q<br>Account Name | deployment process, and can be easily and quickly deployed in Kubern<br>3<br>Account Status | Binding Cloud Accounts      Cloud account category      TKE     Kubernetes     TencentCloud                                                                                                    |
|----------------------------------------------------------------------------------------------------|---------------------------------------------------------------------------------------------|----------------------------------------------------------------------------------------------------|
| (e) flaskapp Licensed CODING Docker                                                                                                    | Failed       C         Pailed       C                                                       | Cloud account name * Support upper and lower case, middle and underscore Please select a locale * Please select a locale * Please select TKE cluster * Please select TKE cluster * Auto-generate CODING Docker Repository Access Credentials 0 Please select namespace Allow continuous deployment to manage existing resources of the cluster |

#### **Application Creation**

Click "Deployment Console" on the left side of the homepage, and then click **Create App** in the upper-right corner.

| Application                                                 |                                                             | Create Application |
|-------------------------------------------------------------|-------------------------------------------------------------|--------------------|
| loud Account: All * Associated Project: All * Sort by: Revi | × Create Application                                        |                    |
| app 🚍                                                       | Application Name * ③                                        |                    |
| Cloud account: 0 • Associated Project: 1                    | Fill in the name of the application, it cannot be changed a |                    |
|                                                             | Kubernetes(TKE)                                             |                    |
|                                                             | Tencent Host Group                                          |                    |
|                                                             | Description                                                 |                    |
|                                                             | Please enter a description                                  |                    |
|                                                             |                                                             |                    |
|                                                             | Confirm Cancel                                              |                    |
|                                                             |                                                             |                    |

### Associate with Project

After creating an application in the CODING-CD Console, you can directly associate it with a project on the homepage of the console.

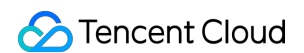

| pplication                                                                                  | op Application configuration                                                        |
|---------------------------------------------------------------------------------------------|-------------------------------------------------------------------------------------|
| oud Account: All * Associated Project: All * Sort by: Reverse update time * Search Q        | Application attributes Notifications Delete                                         |
|                                                                                             | арр                                                                                 |
| Application configuration o                                                                 | Does not support changes after creation                                             |
| 🚨 Cloud account: 0 🔹 Associated Project: 1 📑 🚠 🔅 🚨 Cloud account: 0 🔹 Associated Project: 1 | Application alias                                                                   |
|                                                                                             | Support multiple aliases, separated by commas                                       |
|                                                                                             | Description                                                                         |
|                                                                                             | Please enter a description                                                          |
|                                                                                             |                                                                                     |
|                                                                                             |                                                                                     |
|                                                                                             | Deployment Method                                                                   |
|                                                                                             |                                                                                     |
|                                                                                             | Tencent                                                                             |
|                                                                                             | Host Group                                                                          |
|                                                                                             | Instance health                                                                     |
|                                                                                             |                                                                                     |
|                                                                                             | When performing tasks, only refer to the health check provided by the cloud service |
|                                                                                             | When the task is executed, the health check coverage option is displayed 3          |

### Create Release Order

When Ops personnel completes the Deployment Pipeline Configuration of an application, developers can create a complete closed DevOps loop from project collaboration to application release within a project. For example, when a new version needs to be released, developers go to **Continuous Deployment** > **Kubernetes** to create a release order, which automatically triggers the execution of the deployment pipeline. Developers can view the release status

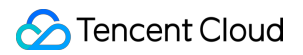

and historical details at any time.

| <ul> <li>Overview</li> <li>Collabor</li> <li>Beposito</li> </ul> | ,<br>ation   | Kubernetes Application Deployment<br>You can submit a release order to deploy a Kubernetes application and view application information after a successful deploym |                           |              |  |
|------------------------------------------------------------------|--------------|----------------------------------------------------------------------------------------------------|---------------------------|--------------|--|
| Code Sc                                                          | anner beta > | 🔡 🗄 Status: All 🔻                                                                                                    | Sort by: All  application | ation name Q |  |
| × CI                                                             | >            | 000                                                                                                    |                           |              |  |
| û, CD                                                            | ✓ The a      | application's last release order                                                                                                    | • status                  |              |  |
| Kuberne                                                          | tes          |                                                                                                    |                           |              |  |
| CVM                                                              |              | O Posting Order                                                                                                    | Oluster                   |              |  |
| Host Ser                                                         | ve           |                                                                                                    |                           |              |  |
| Artifact I                                                       | Management   |                                                                                                    |                           |              |  |
| 🏅 Test Ma                                                        | nagement >   |                                                                                                    |                           |              |  |
| Docume                                                           | nt >         |                                                                                                    |                           |              |  |

#### Manage Applications

After you create an application in the CODING-CD Console, you can change the application fields and notifications in the **Configuration** of the application, or delete it.

| Application                                       |                               | app Application configuration                              |
|---------------------------------------------------|-------------------------------|------------------------------------------------------------|
| Cloud Account: All - Associated Project: All - So | rt by: Reverse update time    | Q Application attributes Notifications Delete              |
|                                                   |                               | Application Name ⑦                                         |
| app 🚍                                             | ··· demo 🚍                    | арр                                                        |
| Cloud account: 0 🔹 Associated Project: 1          | 😫 🚠 🔯 🔹 Cloud account: 0 🔹 As | ociated Project: 1 Does not support changes after creation |
|                                                   |                               | Application alias                                          |
|                                                   |                               | Support multiple aliases, separated by commas              |
|                                                   |                               | Description                                                |
|                                                   |                               | Please enter a description                                 |
|                                                   |                               |                                                            |
|                                                   |                               |                                                            |
|                                                   |                               | Deployment Method                                          |
|                                                   |                               | ✓ Kubernetes(TKE)                                          |
|                                                   |                               | Tencent                                                    |
|                                                   |                               | Host Group                                                 |

#### **Application notifications**

Notifications can be sent through CODING, WeCom, DingTalk, and Feishu.

#### Show or hide function entry

You can disable the function entries that you do not need in the **Features** section. This will merely hide the function entries in the console, and will not delete their data. The function entries of deployment pipelines, clusters, load balancers, and security groups can be hidden:

| Q                       | Application attributes <b>Notifications</b> Delete                                                                                                    |   |
|-------------------------|----------------------------------------------------------------------------------------------------|---|
|                         | ✓ Feishu notice                                                                                                    | ۵ |
| ♦ Associated Project: 1 | Notification method *                                                                                                    |   |
|                         | Feishu notice                                                                                                    | • |
|                         | CODING station notice                                                                                                    |   |
|                         | Enterprise WeChat                                                                                                    |   |
|                         | DingTalk notice                                                                                                    |   |
|                         | Feishu notice                                                                                                    |   |
|                         | Please enter                                                                                                    |   |
|                         | Notification Scenario * <ul> <li>At the beginning of any deployment process</li> <li>At the end of any deployment process</li> <li>When any deployment process is cancelled</li> </ul> |   |
|                         | <ul> <li>Add notification settings</li> <li>Save</li> <li>Cancel</li> </ul>                                                                                                    |   |

#### Add custom field link to instance

You can click **Cluster** > **Service Group** > **Instance Details** to view the custom link of the running instance. The link offers brief information on the instance, such as the log and health status.

| <ul> <li>▲</li> <li>↓</li> </ul> | Overview<br>Collaboration<br>Repository | Kubernetes Application Deployment<br>You can submit a release order to deploy a Kubernetes application and view application informati |
|----------------------------------|-----------------------------------------|----------------------------------------------------------------------------------------------------|
| ٢                                | Code Scanner beta >                     | B Status: All  Sort by: All  application name Q                                                                                       |
| 00                               | CI >                                    |                                                                                                    |
| Ŷ                                | CD ~                                    | A No release history at this time                                                                                                    |
|                                  | Kubernetes                              |                                                                                                    |
|                                  | CVM                                     | O Posting Order                                                                                                    |
|                                  | Host Serve                              |                                                                                                    |
| -                                | Artifact Management                     |                                                                                                    |
| Ł                                | Test Management >                       |                                                                                                    |
| .8                               | Document >                              |                                                                                                    |

The IP address that corresponds to the custom link can be a public or private IP address. The default port is 80. But you can set another port number that starts with : in the "Path" text field, such as :7002/health .

- 1. Click Add Section in the Link section.
- 2. Enter a custom link title in Section Heading.
- 3. Enter the custom link name and URL in the Links field.

#### Note :

You can enter an expression in the URL field to reference more instance fields. For example, a Tencent Cloud instance can use {region} to reference the region where the instance resides.

- 5. Click Add Link to add more links to the same field.
- 6. Click Add Section to add a new custom field link.
- 7. Click **Cancel** to cancel the add operation. \*\* Canceling\*\* an operation will not delete the saved custom field links.
- 8. Click Save.

#### Traffic protection

ठ Tencent Cloud

Note:

Traffic protection is designed to ensure that at least one instance is operating normally at any time.

Once the function is enabled, when a user or script tries to delete, disable or scale a service group, the CODING Console will verify if at least one instance in the cluster is running normally. If not, the request will be rejected.

1. In the Traffic Protection section, click Add Traffic Protection.

2. Enter the following fields:

| Field            | Required?                                                                                                    | Description                                                                                                    |  |  |
|------------------|----------------------------------------------------------------------------------------------------|----------------------------------------------------------------------------------------------------|--|--|
| Cloud<br>account | Yes                                                                                                    | The cloud account for enabling traffic protection                                                                         |  |  |
| Region           | Yes                                                                                                    | Choose the region(s). `*` indicates all the regions.                                                                      |  |  |
| Group            | No                                                                                                    | The cluster group for enabling traffic protection. If this field is left empty, the cluster does not belong to any group. |  |  |
| Details          | Details       No         A level-3 field that differentiates clusters. The service groups with the same `\${Application}-\${Stack}-\${Detail}` belong to the same cluster. |                                                                                                    |  |  |

#### 3. Click Save.

#### **Application deletion**

If there is a service group in an application, you need to delete the service group first.

In the CODING-CD Console, click the **gear icon** in the lower-right corner of the application. After you open the application configuration page, click **Delete**.

| Application                                                                                                    | app Application configuration                                                                                                    |
|----------------------------------------------------------------------------------------------------|----------------------------------------------------------------------------------------------------|
| Cloud Account: All * Associated Project: All * Sort by: Reverse update time * Search Q                                                          | Application attributes Notifications Delete                                                                                                    |
| app =       Application configuration       o =         Cloud account: 0 @ Associated Project: 1       Cloud account: 0 @ Associated Project: 1 | Deleting an application will only delete the metadata associated with the application, and w<br>not delete any security groups, load balancers, or deployment process configurations you<br>created. |

# Deployment Pipeline Deployment Pipeline Overview

Last updated : 2024-01-03 11:45:11

This document describes the deployment pipeline in CODING Continuous Deployment (CODING-CD).

### Prerequisites

You must activate the CODING DevOps service for your Tencent Cloud account before you can use CODING Project Management (CODING-PM).

### **Open Project**

1. Log in to the CODING Console and click Use Now to go to CODING page.

2. On the Workspace homepage, click

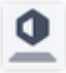

on the left to go to the CODING-CD Console.

#### **Function Overview**

The deployment pipeline is the core module of Continuous Deployment. It enables arbitrary combination of stages in any sequence, while maintaining excellent flexibility, consistency, and repeatability.

Flexibility: Supports serial or parallel control

Consistency: Supports multiple deployment strategies and rollback, ensuring the release results as expected Repeatability: Deployment pipelines can be executed repeatedly, and the stages can be copied to other pipelines. You can configure a fully automated pipeline or add manual judgment conditions at certain stages. In addition, the pipeline can be triggered automatically by various events, such as webhooks and other pipelines.

#### **Create Deployment Pipeline**

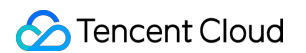

Go to CODING-CD Console, and then click the deployment pipeline icon in the lower-right corner of the application card.

| Console                       | Application                                                                                                    | Create Application |
|-------------------------------|----------------------------------------------------------------------------------------------------|--------------------|
| Application                   | Cloud Account: All * Associated Project: All * Sort by: Reverse update time * Search Q                                           |                    |
| Cloud Account Host management | app =     Deployment Process     demo =       Cloud account: 0     Image: Associated Project: 1     Image: Associated Project: 1 | 컴 조 《              |

1. Click the **Create Pipeline** button in the upper-right corner.

| Console                                                    | Create a deployment process<br>Copy Kubernetes |                                      | Creation process   |
|------------------------------------------------------------|------------------------------------------------|--------------------------------------|--------------------|
| <ul> <li>Cloud Account</li> <li>Host management</li> </ul> | Application app   Blank process Empty template | Please select the deployment process | start up Edit ···· |
|                                                            | Image Configuration Deploy Deploy Service      |                                      |                    |

2. You can copy any pipelines created in other applications, or create a new one. CODING also offers sample pipeline templates for Kubernetes and Tencent Cloud Auto Scaling.

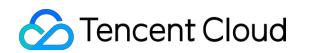

| ру       | Kubernetes                 |                              |                |                 |                                      |
|----------|----------------------------|------------------------------|----------------|-----------------|--------------------------------------|
| eploy th | ne Helm application to the | Kubernetes cluster           |                |                 |                                      |
|          | Configuration              | Bake (Manife                 | 部署 (Manifest)  |                 | Please select the deployment process |
|          |                            |                              |                |                 |                                      |
| eploy th | ne Deployment and Service  | e to the Kubernetes cluster  |                |                 |                                      |
|          | Configuration              | Deployment                   | Deploy Service |                 |                                      |
|          |                            |                              |                |                 |                                      |
| /anual c | onfirmation before deploy  | ving to a Kubernetes cluster |                |                 |                                      |
|          | Configuration              | Manual confirmation          | Bake (Manife   | Deploy (Manifes |                                      |
|          |                            |                              |                | _               |                                      |
| eploy D  | eployments and Services i  | n parallel                   |                |                 |                                      |
|          | Configuration              | Deployment                   | Deploy Service |                 |                                      |
|          |                            |                              |                |                 |                                      |
|          |                            |                              |                |                 |                                      |

### **Basic Configurations**

Basic configurations of an application can be regarded as the starting point for a full build. This allows you to set trigger conditions, or configure the notifications for a pipeline.

| image 🖉             |             | Basic configuration                                                                                     |
|---------------------|-------------|----------------------------------------------------------------------------------------------------|
|                     |             | Execution options Automatic triggers Launch Parameters Notifica                                         |
| Basic configuration | + Add stage | ~ Execution options                                                                                     |
| cts                 |             | Parallel execution of this process is prohibited (only one deployment can be executed at the same time) |
|                     |             | Do not automatically cancel deployment tasks that are in the queued state                               |
|                     |             | ~ Automatic triggers                                                                                    |
| oment               |             | No trigger at this time                                                                                 |
| urable in<br>ases   |             | ● Add trigger                                                                                           |
|                     |             | ~ Launch Parameters                                                                                     |
|                     |             | No startup parameters at this time                                                                      |
|                     |             | ● Add startup parameters                                                                                |
|                     |             | ~ Notifications                                                                                         |
|                     |             | No notification at this time                                                                            |
|                     |             | Add notification settings                                                                               |

#### **Auto Trigger**

The auto trigger supports CODING Docker Repository Trigger, TCR Personal Repository Trigger, and Git Repository Trigger.

| mago \min           |             |                                                                                                    |           |
|---------------------|-------------|----------------------------------------------------------------------------------------------------|-----------|
|                     | <u></u> ;   | Execution options Automatic triggers Launch Parameters                                                                   | Notificat |
| Basic configuration | + Add stage | <ul> <li>Parallel execution of this process is prohibited (only one deployment<br/>executed at the same time)</li> </ul> | can be    |
|                     |             | Do not automatically cancel deployment tasks that are in the queued                                                      | l state   |
| • <b>-</b>          |             | <ul> <li>Automatic triggers</li> </ul>                                                                                   |           |
| oroduct at the      |             | ✓ CODING docker trigger                                                                                                  | ₫         |
| oment<br>gurable in |             | Trigger Enable Switch                                                                                                    |           |
| phases              |             |                                                                                                    |           |
|                     |             | Trigger Type                                                                                                    |           |
|                     |             | CODING docker trigger                                                                                                    | ~         |
|                     |             | CODING docker trigger                                                                                                    |           |
|                     |             | CCR Trigger                                                                                                    |           |
|                     |             | TCR trigger                                                                                                    |           |
|                     |             | TCR Helm trigger                                                                                                    |           |
|                     |             | Git trigger                                                                                                    |           |

#### Add deployment pipeline parameters

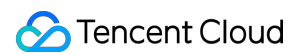

Go to the Deployment Pipeline Configuration page, and then click Add Startup Parameters.

| image 🙋                                                  |             | Basic configuration                                    |          |
|----------------------------------------------------------|-------------|--------------------------------------------------------|----------|
| ♦ Basic configuration                                    |             | Execution options Automatic triggers Launch Parameters | Notifica |
| Artifacts                                                | + Add stage | ✓ Launch Parameters                                    | 圕        |
|                                                          |             | Parameter Name Please enter                            |          |
| No product at the<br>moment<br>Configurable in<br>phases |             | Required parameters                                    |          |
|                                                          |             | Parameter type                                         |          |
|                                                          |             | String                                                 | •        |
|                                                          |             | Default value                                          |          |
|                                                          |             | Please enter                                           |          |
|                                                          |             | Description Information                                |          |
|                                                          |             | Please enter                                           |          |

#### Add stage

On the Deployment Pipeline Configuration page, click + to add a new stage, and select the stage type from the list on the right.

|                                     |                       | Dependent |                                                                    | Search stage name | 4      |
|-------------------------------------|-----------------------|-----------|--------------------------------------------------------------------|-------------------|--------|
| ¢∳ Basic configuration              | + Please select stage | Kuberne   | Hostserver deployment                                              | TSF deployment    | Ge     |
| Artifacts                           | Stage type            | <b>(</b>  | Bake (Manifest)<br>Use Helm Bake manifest file                     |                   | select |
| No product at the                   |                       | ۲         | <b>Delete (Manifest)</b><br>Delete Kubernetes (Manifest)           |                   | selec  |
| moment<br>Configurable in<br>phases |                       | ۲         | Deploy (Manifest)<br>Deploy the Kubernetes manifest file in yami/j | son format        | select |
|                                     |                       |           | Filter (Manifest)                                                  |                   | selec  |

#### **Execute Deployment Pipeline**

After the pipeline configuration is complete, you can use the preset trigger to execute the pipeline automatically, or manually trigger the pipeline by submitting a release order in Continuous Deployment.

| Collaboration                                                  | Kubernetes Application Deployment<br>You can submit a release order to deploy a Kubernetes application and view application information after a success | Configuration guide Help Documentation |
|----------------------------------------------------------------|----------------------------------------------------------------------------------------------------|----------------------------------------|
| <ul> <li>Repository</li> <li>Code Scanner beta &gt;</li> </ul> | B Status: All <sup>v</sup> Sort by: All <sup>v</sup> application name Q                                                                                 |                                        |
| • CI >                                                         |                                                                                                    |                                        |
| Kubernetes                                                     | pplication's last release order status                                                                                                    |                                        |
| CVM<br>Host Serve                                              | Posting Order 👸 Cluster                                                                                                    |                                        |
| Artifact Management                                            |                                                                                                    |                                        |
| Test Management                                                |                                                                                                    |                                        |

#### **Deployment Pipeline Configuration**

You can delete, disable, or lock a deployment pipeline, view its earlier versions, and edit JSON configuration.

| - image Z                                                |                     | Undo changes Save       |
|----------------------------------------------------------|---------------------|-------------------------|
|                                                          |                     | Delete                  |
| ↓ Basic configuration +                                  | Please select stage | Disabled                |
|                                                          | Stage type:         | Lock                    |
| Artifacts                                                |                     | Edit JSON configurat    |
|                                                          |                     | View historical version |
| No product at the<br>moment<br>Configurable in<br>phases |                     |                         |
|                                                          |                     |                         |
|                                                          |                     |                         |
|                                                          |                     |                         |

#### Delete pipeline

If you click "Delete", the pipeline will be deleted.

#### Disable deployment pipeline

If you click "Disable", the pipeline can neither be launched via any trigger nor triggered manually. You can disable a pipeline for the team or a certain project.

| Masic configuration      | Confirm to disable deployment process?                                                      |  |
|--------------------------|---------------------------------------------------------------------------------------------|--|
|                          | Disable globally     Disabled within the project                                            |  |
| Artifacts                | After the prohibition is prohibited, the deployment process cannot be triggered in any way. |  |
| No product at the moment | Disabled Cancel                                                                             |  |
| Configurable in phases   |                                                                                             |  |
|                          |                                                                                             |  |

#### Lock deployment pipeline

If you click "Lock", the pipeline cannot be edited through the CODING-CD Console. You can specify whether the pipeline can be updated through API.

|                                                | Confirm Lockdown Deployment Process?                                                           |
|------------------------------------------------|------------------------------------------------------------------------------------------------|
| •─•<br>¢ Basic configuration                   | Once locked, no modifications can be made to the deployment process in the deployment console. |
| Artifacts                                      | Support unlocking in the deployment console ⑦                                                  |
|                                                | Description ⑦ Please enter                                                                     |
| No product at the<br>moment<br>Configurable in | Lock Cancel                                                                                    |
| phases                                         |                                                                                                |

#### **View revision history**

When a new pipeline configuration is saved, the previous version will be added to revision history. On the Revision History page, you can make a comparison between different versions, and restore to any earlier version.

| sion 2021–12–21 15:54:51 (Last saved) -                                                                                         | Compared                                                                                                    |
|----------------------------------------------------------------------------------------------------|----------------------------------------------------------------------------------------------------|
| <pre>{   "default": "",   "description": "",   "hasOptions": false,   "label": "",   "name": "",   "options": [   {   } }</pre> | <pre>{     "account": "",     "artifactType": "yaml/deployment",     "cloudProvider": "kubernetes",     "manifests": [     {     } }</pre>                                                                                                    |
| "value": ""                                                                                                    | <pre>"apiVersion": "apps/v1",<br/>"kind": "Deployment",<br/>"metadata": {<br/>"labels": {<br/>"app": "nginx"<br/>},<br/>"name": "nginx-deployment"<br/>},<br/>"spec": {<br/>"replicas": 3,<br/>"selector": {<br/>"replicas": 3,<br/>"selector": {<br/>"replicas": 3,<br/>"selector": {<br/>"replicas": 3,<br/>"selector": {<br/>"replicas": 3,<br/>"selector": {<br/>"metadatales": {<br/>"metadata": {<br/>"metadata": {<br/>"metadata": {<br/>"metadata": {<br/>"app": "nginx"</pre> |

#### **Edit JSON configuration**

Any changes made in the CODING-CD Console are saved in JSON files. You can add new fields to a pipeline, or edit the JSON content to customize configuration items not displayed in UI.

#### Note:

This allows you to edit a deployment pipeline in the text box, but it may affect the availability of the pipeline. We support restoring to any specific version in the revision history.

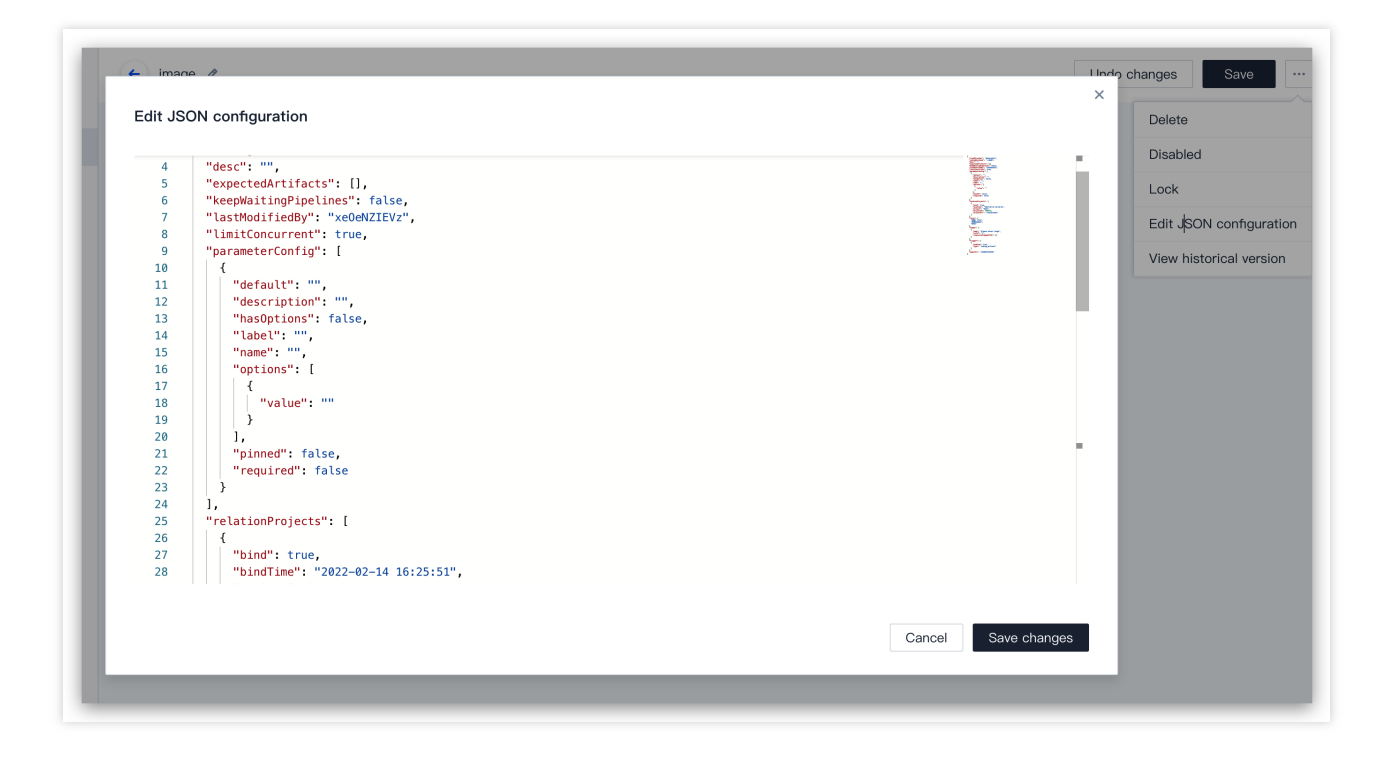

# Stage Types

Last updated : 2024-01-03 11:50:30

This document describes the stage types of deployment pipelines in CODING Continuous Deployment (CODING-CD).

### Prerequisites

You must activate the CODING DevOps service for your Tencent Cloud account before you can use CODING Project Management (CODING-PM).

### **Open Project**

1. Log in to the CODING Console and click **Use Now** to go to CODING.

2. On the Workspace homepage, click

on the left to go to the CODING-CD Console.

### General Types

When you edit a deployment pipeline, you can select a stage type for each step.

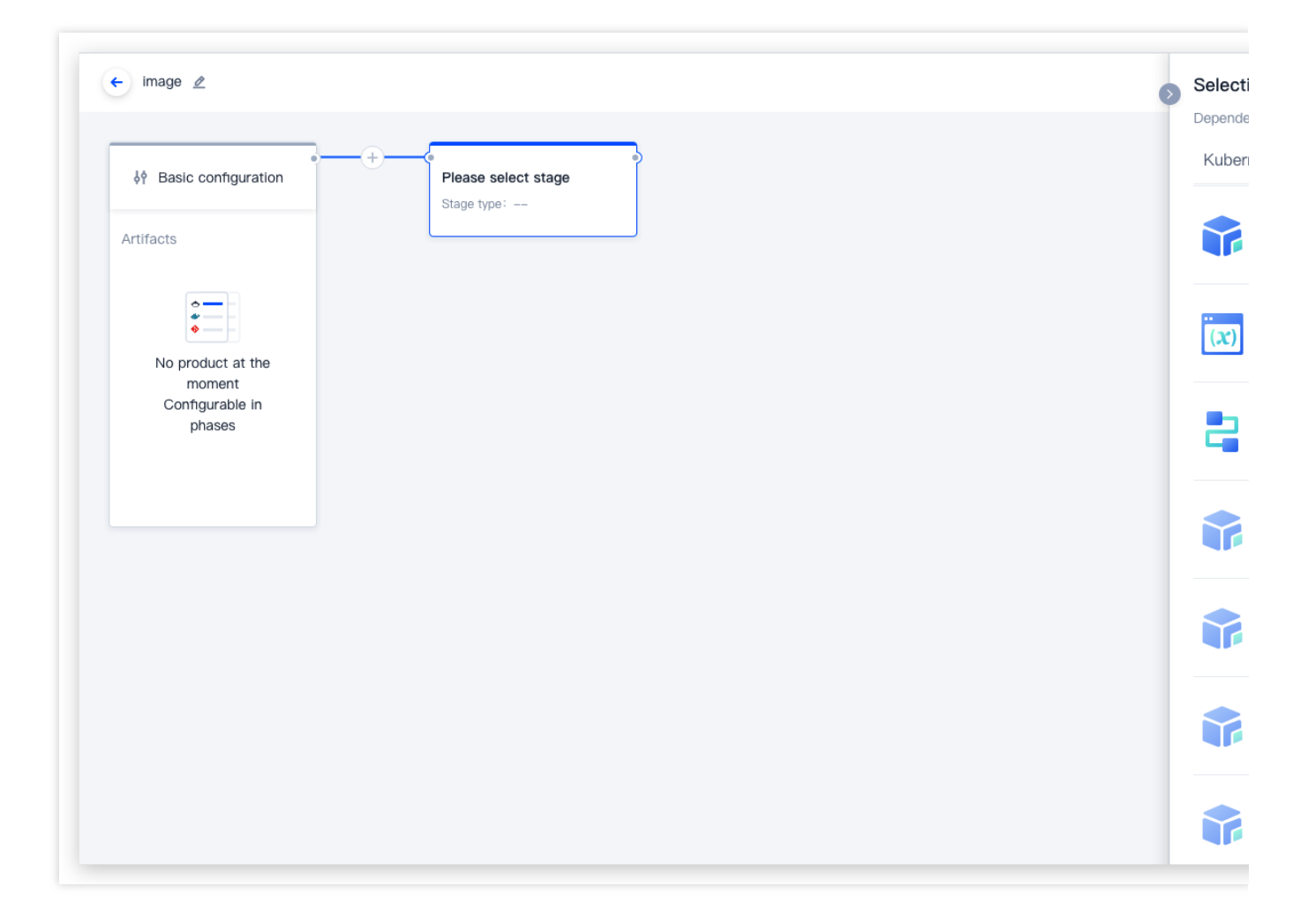

#### **Prerequisite check**

Check such prerequisites as the cluster size or status of a specific stage before executing the next step.

#### **Custom variables**

Add custom variables (i.e. key/value pairs), which can be referenced by downstream stages.
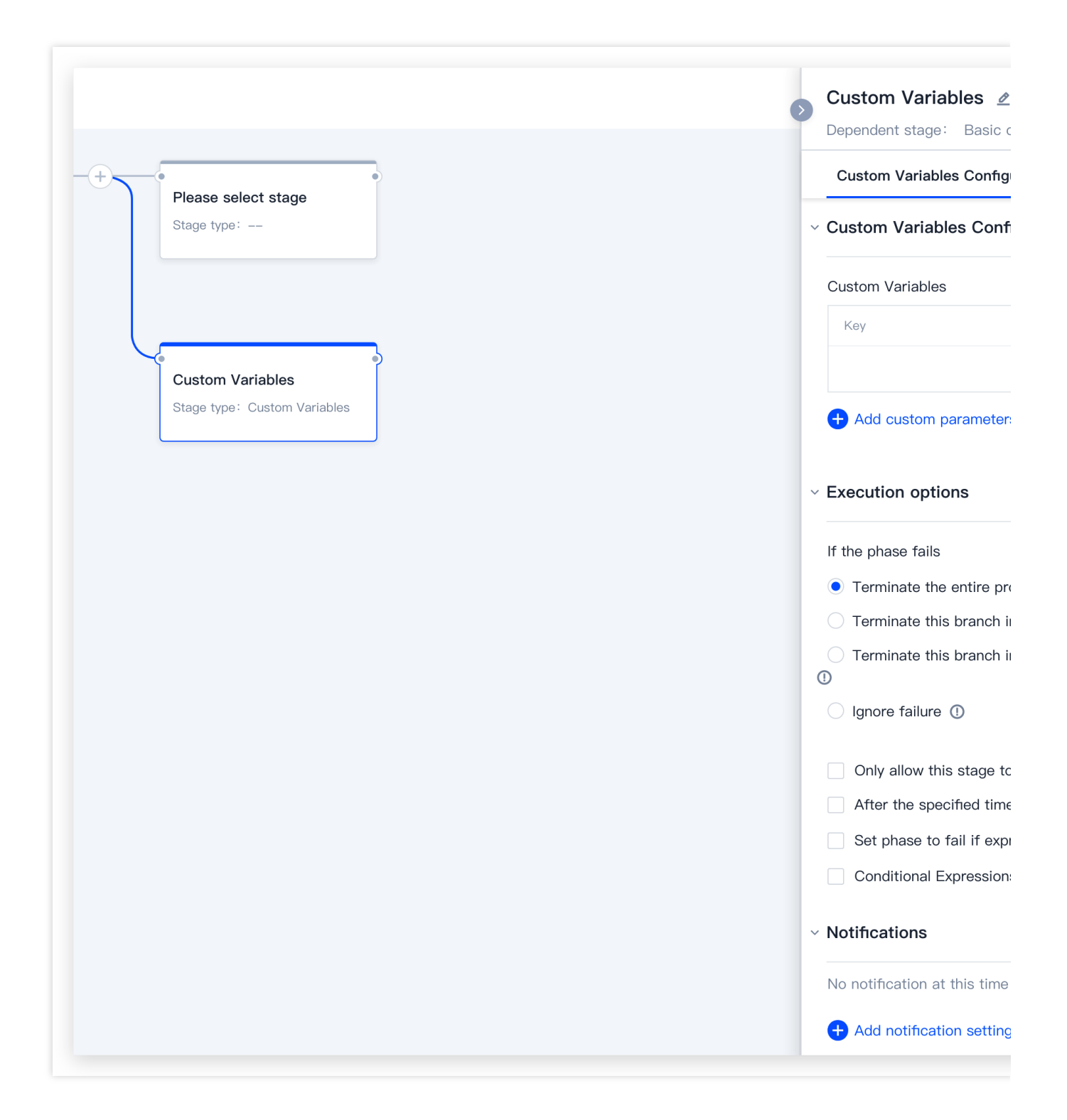

### **Manual confirmation**

Wait for manual confirmation before executing the next step. To facilitate manual confirmation, you can add instructions, or offer input options to users for selection. These input options determine the execution behaviors in the downstream stage. For example, the prerequisite check can be used to ensure that a stage will be executed only when specific conditions are met.

### **Deployment pipeline**

### 🕗 Tencent Cloud

Execute other deployment pipelines as sub-pipelines. You can execute the deployment pipeline of this application, as well as the pipelines of other applications that you have access to. You can select whether to wait for the execution results of the sub-pipelines before the stage execution ends. If you select to wait, the final execution status of the sub-pipelines is deemed as the status of this stage. Otherwise, when the execution of the sub-pipelines starts, the status of this stage will be flagged as "successful".

Description of configuration options:

| Field                           | Required? | Description                                                                                                    |  |  |
|---------------------------------|-----------|----------------------------------------------------------------------------------------------------|--|--|
| Application                     | Yes       | Lists all the applications that you have access to                                                                                                    |  |  |
| Deployment<br>Pipeline          | Yes       | Lists all the deployment pipelines under the application                                                                                                    |  |  |
| Wait for<br>execution<br>result | No        | If you select to wait, the final execution status of the sub-pipelines is deemed as<br>the status of this stage. Otherwise, when the execution of the sub-pipelines starts,<br>the status of this stage will be flagged as "successful". |  |  |

|                 | ▶         Deployment Process         ∠           Dependent stage:         Please select stage                                                                                                    |
|-----------------|----------------------------------------------------------------------------------------------------|
| ent Process     | Deployment Process Configuration                                                                                                    |
| Deployment Proc | <ul> <li>Deployment Process Configuration</li> </ul>                                                                                                    |
|                 | Application                                                                                                    |
|                 | Please select application                                                                                                    |
|                 | Deployment Process                                                                                                    |
|                 | Please select deployment process                                                                                                    |
|                 | ✓ Whether to wait for the execution                                                                                                    |
|                 | <ul> <li>Execution options</li> </ul>                                                                                                    |
|                 |                                                                                                    |
|                 | If the phase fails                                                                                                    |
|                 | If the phase fails <ul> <li>Terminate the entire process ①</li> </ul>                                                                                                    |
|                 | If the phase fails <ul> <li>Terminate the entire process ①</li> <li>Terminate this branch in the procesting</li> </ul>                                                                                                    |
|                 | If the phase fails   Terminate the entire process ①  Terminate this branch in the proce  Terminate this branch in the proce ①                                                                                                    |
|                 | If the phase fails  If the phase fails  Terminate the entire process Terminate this branch in the proce Ignore failure Ignore failure Ignore failure                                                                                                   |
|                 | If the phase fails   Terminate the entire process ()  Terminate this branch in the proce Terminate this branch in the proce I lgnore failure ()  Only allow this stage to be executed                                                                  |
|                 | If the phase fails  If the phase fails  Terminate the entire process ()  Terminate this branch in the proce Terminate this branch in the proce I I I I I I I I I I I I I I I I I I I                                                                   |
|                 | If the phase fails  Terminate the entire process ① Terminate this branch in the proce Terminate this branch in the proce Ignore failure ① Only allow this stage to be execute After the specified time, this stage Set phase to fail if expression doe |

### 🔗 Tencent Cloud

# Wait

Wait for a certain period of time before resuming execution. During the pipeline execution, you can manually reduce the waiting time or directly skip waiting. The waiting time can be an expression.

|                           | s wait 🖉                                               |
|---------------------------|--------------------------------------------------------|
|                           | Dependent stage: Please select stage                   |
| Deployment Process        | wait Configuration Execution opt                       |
| age type: Deployment Proc | <ul> <li>wait Configuration</li> </ul>                 |
|                           | Waiting time (seconds)                                 |
|                           | Numerical value     30                                 |
| wait                      | Expression                                             |
| age type: wait            | Display a warning message when the                     |
|                           | <ul> <li>Execution options</li> </ul>                  |
|                           | If the phase fails                                     |
|                           | • Terminate the entire process ①                       |
|                           | O Terminate this branch in the process                 |
|                           | <ul><li>Terminate this branch in the process</li></ul> |
|                           | Ignore failure ()                                      |
|                           | Only allow this stage to be executed                   |
|                           | After the specified time, this stage fa                |
|                           | Set phase to fail if expression does r                 |
|                           | Conditional Expressions ()                             |
|                           |                                                        |

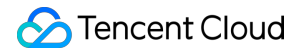

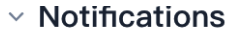

No notification at this time

+ Add notification settings

# Webhook

Calling external system APIs can be a stage in a deployment pipeline.

To call a specified webhook, the target URL and HTTP method can be used together with a custom header and the payload in JSON format. By default, if calling a webhook returns 2xx or 3xx, the stage execution has succeeded; if it returns 4xx or 5xx, the execution has failed. The final status of the webhook's URL and payload will be displayed in the pipeline execution details.

Pipeline expressions can be used in the URL field and payload. When the stage execution is complete, the payload content will be included in the Webhook object of the stage context, so that the payload can be referenced in the subsequent pipeline expressions. For example, you can use the following expression to obtain the final status of the webhook execution:

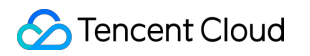

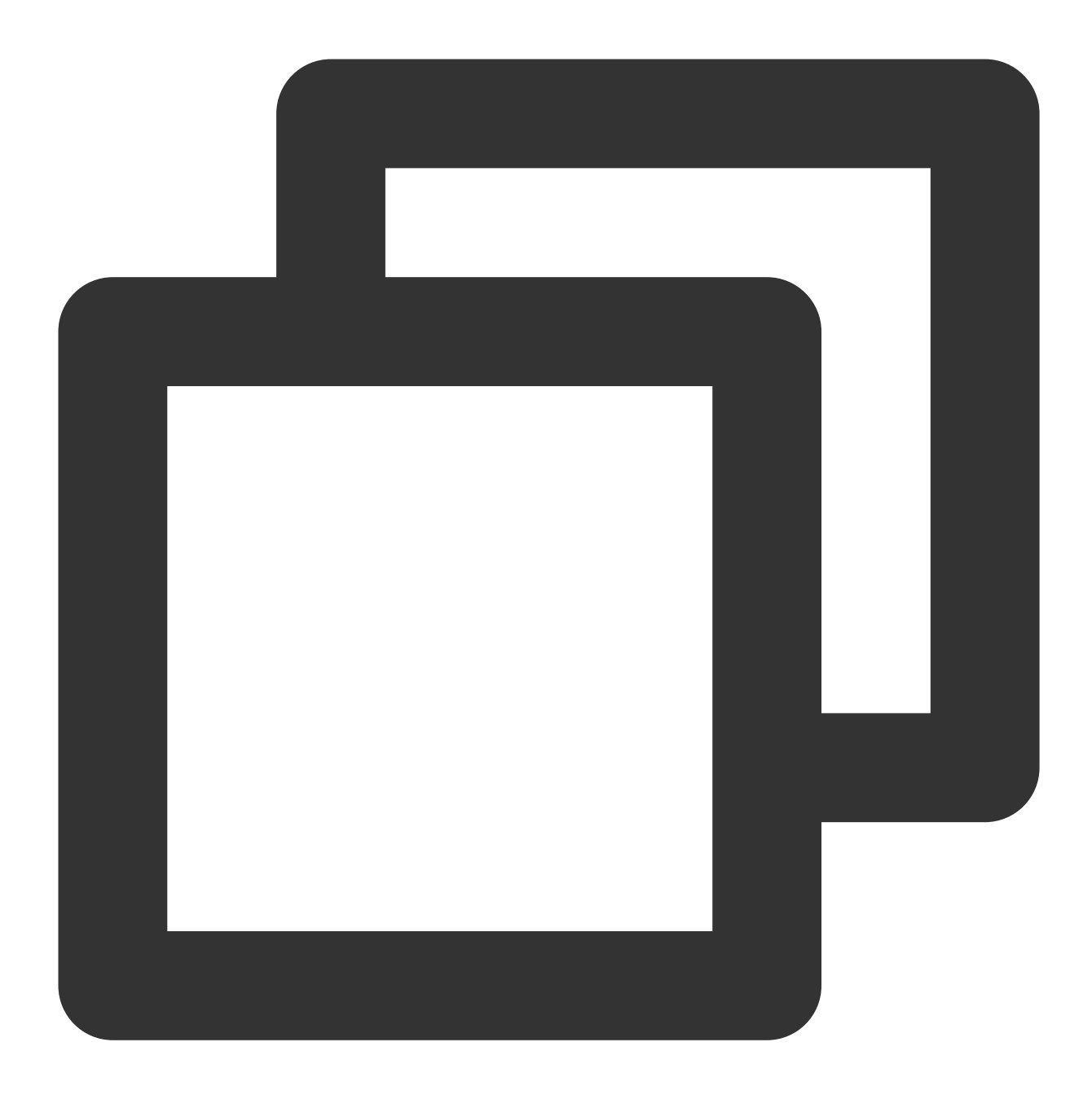

\${#stage("My Webhook Stage")["context"]["webhook"]["statusCode"]}

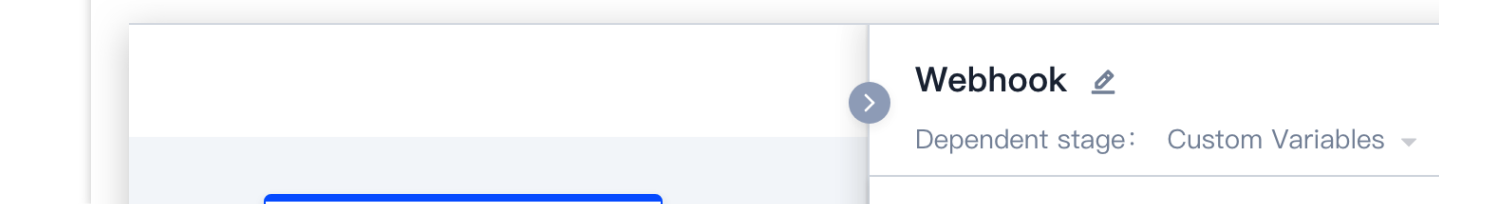

|   | Webbeek                     | Webhook Configuration Execution                           |
|---|-----------------------------|-----------------------------------------------------------|
|   | Stage type: Webhook         | <ul> <li>Webhook Configuration</li> </ul>                 |
|   |                             | Webhook URL *                                             |
| ) | Deployment Process          | Method *                                                  |
|   | Stage type: Deployment Proc | Please select                                             |
|   |                             | HTTP status code for marking failure ①                    |
|   | wait                        | Custom request header ①                                   |
|   | Stage type: wait            | Key Value                                                 |
|   |                             | No data a                                                 |
|   |                             | + Add custom parameters                                   |
|   |                             | Wait for execution to complete ①                          |
|   |                             | ~ Execution options                                       |
|   |                             | If the phase fails                                        |
|   |                             | • Terminate the entire process ()                         |
|   |                             | O Terminate this branch in the process                    |
|   |                             | <ul> <li>Terminate this branch in the process,</li> </ul> |
|   |                             | Ignore failure 1                                          |

# **Disable Cluster**

If you disable a cluster, the cluster keeps running but cannot process traffic. If needed, you can specify a certain number of service groups to keep them running, and disable the remaining ones.

Description of configuration options:

Select Kubernetes for Cloud Service (Provider)

| Field           | Required? | Description                                                     |
|-----------------|-----------|-----------------------------------------------------------------|
| Cloud Service   | Yes       | Cloud service type. Kubernetes and Tencent Cloud are supported. |
| Cloud Account   | Yes       | Cloud account that manages resource objects                     |
| Namespaces      | Yes       | Namespaces where the service groups belong                      |
| Clusters        | Yes       | Clusters where the service groups belong                        |
| Disable Options | Yes       | Specifies the rules for disabling options                       |

### Select Kubernetes for Cloud Service (Provider)

| Field              | Required? | Description                                                                            |
|--------------------|-----------|----------------------------------------------------------------------------------------|
| Cloud Service      | Yes       | Cloud service type. Kubernetes and Tencent Cloud are supported.                        |
| Cloud<br>Account   | Yes       | Cloud account that manages resource objects                                            |
| Namespaces         | Yes       | Namespaces where the service groups belong                                             |
| Clusters           | Yes       | Clusters where the service groups belong                                               |
| Disable<br>Options | Yes       | Specifies the rules for disabling options                                              |
| Health Check       | Yes       | Only refers to the health check that Tencent Cloud provides when you perform this task |

# Cluster Scale-Down

You can select whether to scale down active service groups (i.e. those operating normally). In addition, you can specify a certain number of service groups to maintain their size, and scale down the remaining ones. Select Kubernetes for Cloud Service (Provider)

| Field         | Required? | Description                                                     |
|---------------|-----------|-----------------------------------------------------------------|
| Cloud Service | Yes       | Cloud service type. Kubernetes and Tencent Cloud are supported. |

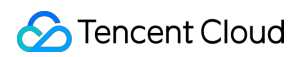

| Cloud Account      | Yes | Cloud account that manages resource objects |
|--------------------|-----|---------------------------------------------|
| Namespaces         | Yes | Namespaces where the service groups belong  |
| Clusters           | Yes | Clusters where the service groups belong    |
| Scale-Down Options | Yes | Specifies scale-down options                |

### Select Tencent Cloud for Cloud Service (Provider)

| Field            | Required? | Description                                                                            |  |  |  |
|------------------|-----------|----------------------------------------------------------------------------------------|--|--|--|
| Cloud<br>Service | Yes       | Cloud service type. Kubernetes and Tencent Cloud are supported.                        |  |  |  |
| Cloud<br>Account | Yes       | Cloud account that manages resource objects                                            |  |  |  |
| Regions          | Yes       | Regions where the service groups belong                                                |  |  |  |
| Clusters         | Yes       | Clusters where the service groups belong                                               |  |  |  |
| Health<br>Check  | Yes       | Only refers to the health check that Tencent Cloud provides when you perform this task |  |  |  |

# Enable Service Group

If you enable a service group that has been disabled, it will process request traffic again. The configuration of the load balancer determines the routing rules between old and new service groups. When a service group is enabled, the scaling strategy is also enabled.

Description of configuration options:

Select Kubernetes for Cloud Service (Provider)

| Field         | Required? | Description                                                     |
|---------------|-----------|-----------------------------------------------------------------|
| Cloud Service | Yes       | Cloud service type. Kubernetes and Tencent Cloud are supported. |
| Cloud Account | Yes       | Cloud account that manages resource objects                     |
| Namespaces    | Yes       | Namespaces where the service groups belong                      |
| Clusters      | Yes       | Clusters where the service groups belong                        |
|               |           |                                                                 |

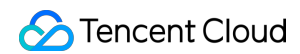

| Farget   | Service | Groups |  |
|----------|---------|--------|--|
| i ai got | 0011100 | anoupo |  |

Specifies matching rules for service groups

| Field                    | Required? | Description                                                                            |
|--------------------------|-----------|----------------------------------------------------------------------------------------|
| Cloud Service            | Yes       | Cloud service type. Kubernetes and Tencent Cloud are supported.                        |
| Cloud Account            | Yes       | Cloud account that manages resource objects                                            |
| Regions                  | Yes       | Regions where the service groups belong                                                |
| Clusters                 | Yes       | Clusters where the service groups belong                                               |
| Target Service<br>Groups | Yes       | Specifies matching rules for service groups                                            |
| Health Check             | Yes       | Only refers to the health check that Tencent Cloud provides when you perform this task |

#### Select Tencent Cloud for Cloud Service (Provider)

### **Disable Service Group**

If you disable a service group, the service group keeps running but cannot process traffic. In addition, any scaling operations on the disabled service groups will be disabled. By disabling service groups, you can easily switch traffic between old and new service groups. Before a stage is initiated, you must specify the newest, oldest, or newer service groups to be disabled.

### Note:

For configuration options, refer to Enable Service Group.

# **Destroy Service Group**

You can destroy the service groups and relevant resources of a specified cluster. Before a stage is initiated, you must specify the newest, oldest, or newer service groups to be destroyed.

Description of configuration options:

Select Kubernetes for Cloud Service (Provider)

| Field         | Required? | Description                                                     |
|---------------|-----------|-----------------------------------------------------------------|
| Cloud Service | Yes       | Cloud service type. Kubernetes and Tencent Cloud are supported. |
| Cloud Account | Yes       | Cloud account that manages resource objects                     |
|               |           |                                                                 |

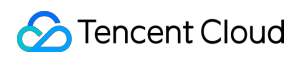

| Namespaces            | Yes | Namespaces where the service groups belong  |
|-----------------------|-----|---------------------------------------------|
| Clusters              | Yes | Clusters where the service groups belong    |
| Target Service Groups | Yes | Specifies matching rules for service groups |

Select Tencent Cloud for Cloud Service (Provider)

| Field                 | Required? | Description                                                     |
|-----------------------|-----------|-----------------------------------------------------------------|
| Cloud Service         | Yes       | Cloud service type. Kubernetes and Tencent Cloud are supported. |
| Cloud Account         | Yes       | Cloud account that manages resource objects                     |
| Regions               | Yes       | Regions where the service groups belong                         |
| Clusters              | Yes       | Clusters where the service groups belong                        |
| Target Service Groups | Yes       | Specifies matching rules for service groups                     |

# Adjust Service Group Size

Adjusts the size of a service group in proportion to its current size or by a specified amount. The supported adjustment strategies are as follows:

Scale-up: Increases the size of the target service group

Scale-down: Decreases the size of the target service group

Scale up to the relatively largest size: Scales up the target service group to match the size of the largest service group in the current cluster

Adjust to a specific size: Adjusts the size of the target service group to a specific value

# Tencent Cloud Type

### Bake

Bakes cloud server images from the specified software package. Baking refers to the process of creating cloud server images. The CODING-CD Console abstracts the Baker stage by using HashiCorp's Packer, and offers a default Packer template and basic cloud server images to help you get started.

Note that the bake process will be skipped if Spinnaker does not detect any new bake operation. The console generates a unique key for each bake operation according to the parameters of the Bake stage (the base OS,

versioned software package, and so on). Any changes to the software package or the parameters will trigger a new bake operation. If you need to change the default behaviors and rebake images every time the deployment pipeline is executed, select Rebake in the stage configuration. For more information, see Packer by HashiCorp.

# Deploy

Deploys the images baked in advance according to the specified deployment strategies. CODING-CD offers partly built-in deployment strategies such as red/black (blue/green) deployment and Highlander deployment. You can also adopt non-invasive deployment methods for the existing service groups, or create custom deployment strategies.

# Roll Back Cluster

Rolls back the instances of one or more regions in a cluster.

Description of configuration options:

| Field            | Required? | Description                                                                            |
|------------------|-----------|----------------------------------------------------------------------------------------|
| Cloud<br>Account | Yes       | Tencent Cloud Account                                                                  |
| Regions          | Yes       | Regions where the clusters belong                                                      |
| Clusters         | Yes       | Specifies the clusters to be rolled back                                               |
| Health<br>Check  | Yes       | Only refers to the health check that Tencent Cloud provides when you perform this task |

# **Clone Service Group**

Clones all the fields of the existing service group to a new service group (by using images, containers, and so on). When you create a new service group, you can overwrite any field of the cloned service group.

# Shrink Cluster

Retains a certain number of the newest or largest service groups, and deletes the remaining ones. You can select whether to delete active service groups (i.e. those operating normally) that do not meet the specified conditions.

# **Modify Scaling Process**

Pauses or resumes scaling operations.

# Kubernetes Type

# Bake (Manifest)

Bakes the resource list by using such template renderers as Helm.

# Deploy (Manifest)

Includes two major steps: Specifies the manifest to be deployed Specifies the artifacts to be overwritten in the manifest (such as Docker image) **Configure manifest** You can specify a manifest in the following two ways: Static: Specify it directly in the deployment pipeline Dynamic: Use the bound artifact during execution Either way, select the Deploy (Manifest) stage in advance.

### Configure static manifest

If you know the manifest that corresponds to the resources to be deployed beforehand (even though you do not know the artifact version), you can directly provide the plaintext content of the manifest in the configuration of the Deploy (Manifest) stage.

### Note:

When you select the Text type, you can directly edit the YAML file content in the text field. If a JSON-defined deployment pipeline is used, the corresponding content will be as follows:

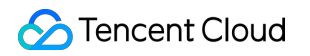

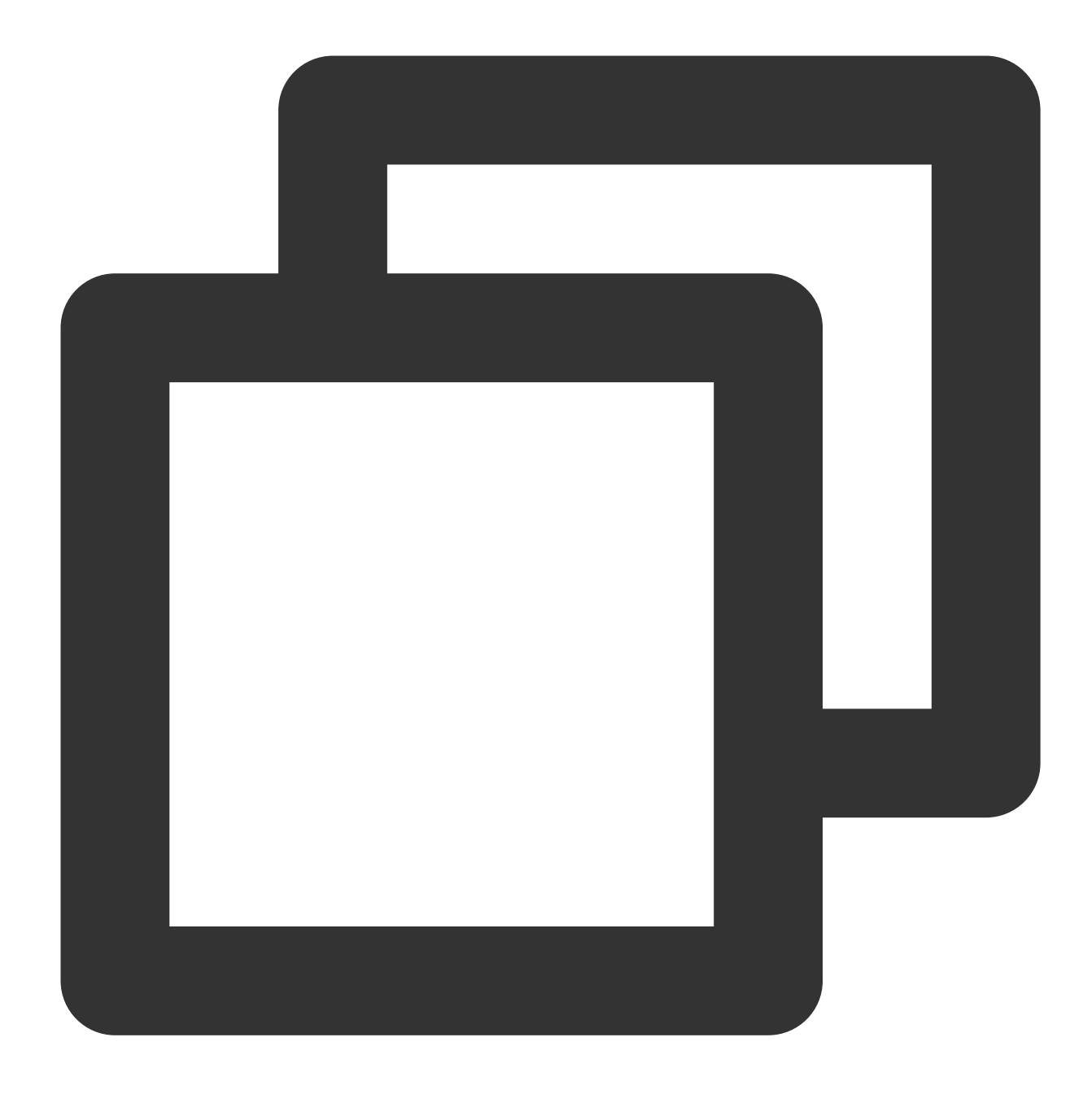

#### Configure dynamic manifest

If artifacts are not stored in the pipeline repository, or multiple artifacts need to be deployed at a stage, you can configure the manifest by binding artifacts. CODING-CD artifacts allow you to reference any remote deployable resources. The artifacts referenced at the Deploy (Manifest) stage must be the text files that contain the manifest definition, which may exist in GitHub repositories or GCS. For more information, see Deployment Pipeline Settings.

If you have declared expected artifacts at the upstream stages, you can reference them at the Deploy (Manifest) stage:

#### Note:

After you select Artifact for the Manifest Source field, you can deploy the artifacts offered by upstream stages. Make sure that your cloud account has permission to download artifacts.

Upstream stages may match multiple artifacts. For example, if you configure the regular expression .\*\\yml to use all yml files as artifacts, then all matching yml files will be deployed when the Deploy (Manifest) stage is executed.

#### **Overwrite artifacts**

Normally, when you deploy and update Kubernetes resources, most of the changes involve a flag in the Docker image or ConfigMap. Therefore, CODING-CD provides excellent adaptability to these resource type changes. Docker image

Kubernetes ConfigMap

Kubernetes Secret

If these resource objects exist at an upstream stage of a deployment pipeline, CODING-CD will try to automatically inject them into the manifest file being deployed.

For example: The pipeline execution is triggered by the Docker image registry trigger that carries the image gcr.io/my-project/my-image , whose digest value is <a href="mailto:sha256:c81e41ef5e...">sha256:c81e41ef5e...</a>. In the pipeline, you configure a deployment stage with the following manifest content:

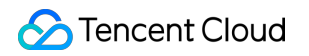

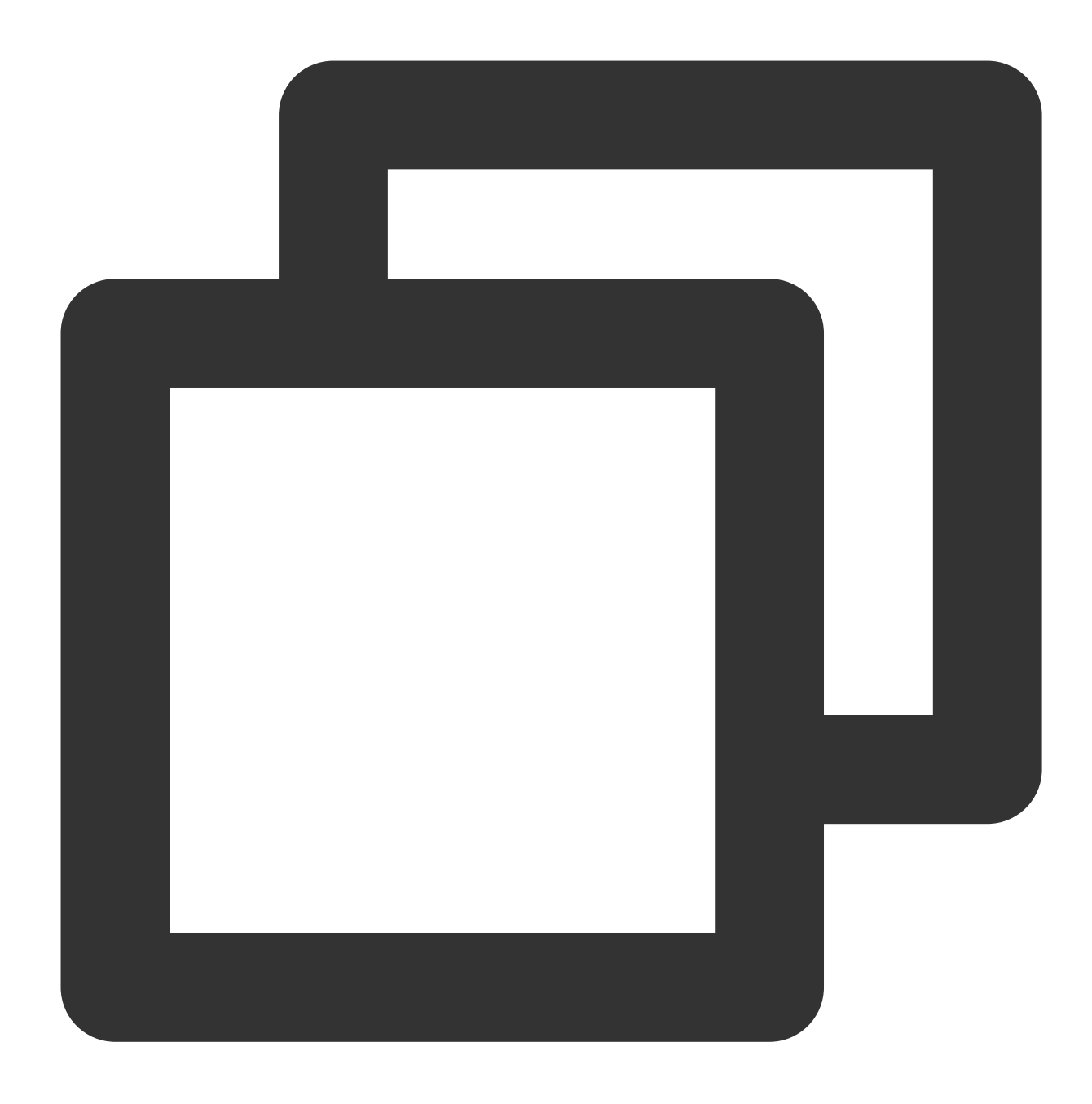

```
# ... rest of manifest
containers:
    - name: my-container
    image: gcr.io/my-project/my-image
# rest of manifest ...
```

Because the pipeline is triggered by changes in the content of the Docker image, the pipeline orchestration engine will distribute the Docker image artifact along with the manifest at the deployment stage to the Clouddriver component for processing. The content of the manifest that is eventually deployed will be as follows:

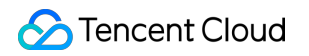

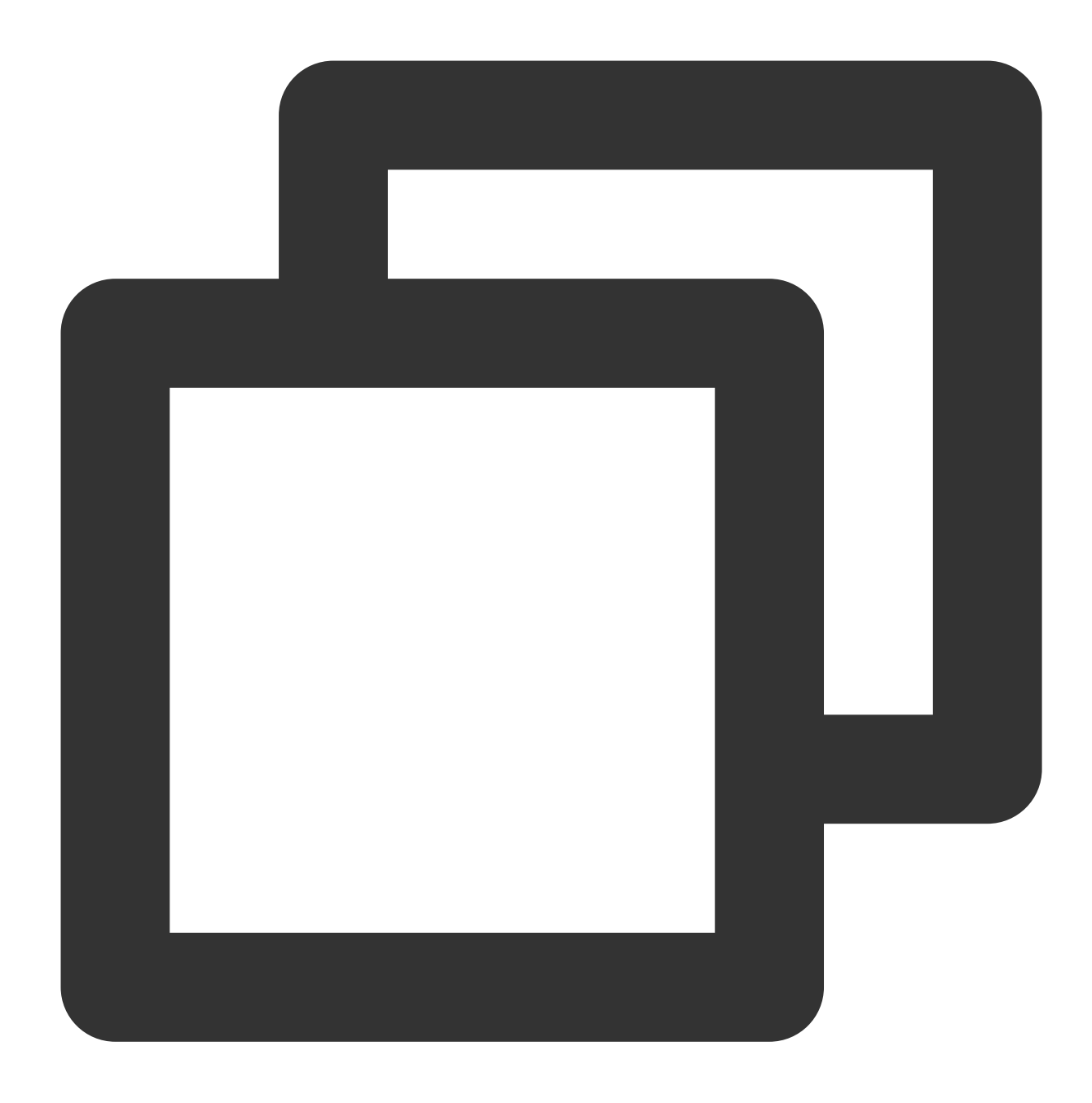

```
# ... rest of manifest
containers:
    - name: my-container
    image: gcr.io/my-project/my-image@:sha256:c81e41ef5e...
# rest of manifest ...
```

To ensure that proper artifacts are obtained at the deployment stage, you can forcibly bind all the required artifacts to the stage. If the binding fails, the stage will fail to boot. The following configuration indicates that the Docker image gcr.io/my-project/my-image must be bound to the manifest. Otherwise, the stage execution will fail:

# Enable (Manifest)

Enables Kubernetes objects.

Description of configuration options:

Select Statically Specify Target for Selector

| Field            | Required? | Description                                                                         |
|------------------|-----------|-------------------------------------------------------------------------------------|
| Cloud<br>Account | Yes       | Cloud account that manages resource objects                                         |
| Namespace        | Yes       | Namespace where the resource objects belong                                         |
| Selector         | Yes       | Statically specifies the target resources to be deleted by name                     |
| Kind             | Yes       | Resource object type                                                                |
| Name             | Yes       | Resource object name (such as ReplicaSet resources nginx-deployment-<br>5dfd77bbf9) |

#### Select Dynamically Select Target for Selector

| Field            | Required? | Description                                                                         |
|------------------|-----------|-------------------------------------------------------------------------------------|
| Cloud<br>Account | Yes       | Cloud account that manages resource objects                                         |
| Namespace        | Yes       | Namespace where the resource objects belong                                         |
| Selector         | Yes       | Statically specifies the target resources to be deleted by name                     |
| Kind             | Yes       | Resource object type                                                                |
| Clusters         | Yes       | Resource object name (such as ReplicaSet resources nginx-deployment-<br>5dfd77bbf9) |
| Target           | Yes       | Selects matching rules for resource objects                                         |

# Delete (Manifest)

Deletes the Kubernetes objects that are created through the resource list.

Description of configuration options:

Select Statically Specify Target for Selector

### 🔗 Tencent Cloud

| Field            | Required? | Description                                                                         |
|------------------|-----------|-------------------------------------------------------------------------------------|
| Cloud<br>Account | Yes       | Cloud account that manages resource objects                                         |
| Namespace        | Yes       | Namespace where the resource objects belong                                         |
| Selector         | Yes       | Statically specifies the target resources to be deleted by name                     |
| Kind             | Yes       | Resource object type                                                                |
| Name             | Yes       | Resource object name (such as ReplicaSet resources nginx-deployment-<br>5dfd77bbf9) |

### Select Dynamically Select Target for Selector

| Field         | Required? | Description                                                      |
|---------------|-----------|------------------------------------------------------------------|
| Cloud Account | Yes       | Cloud account that manages resource objects                      |
| Namespace     | Yes       | Namespace where the resource objects belong                      |
| Selector      | Yes       | Dynamically selects resource objects by cluster and target field |
| Kind          | Yes       | Resource object type                                             |
| Cluster       | Yes       | Cluster where the resource objects belong                        |
| Target        | Yes       | Selects matching rules for resource objects                      |

### Select Match Target by Tag for Selector

| Field         | Required? | Description                                                                 |
|---------------|-----------|-----------------------------------------------------------------------------|
| Cloud Account | Yes       | Cloud account that manages resource objects                                 |
| Namespace     | Yes       | Namespace where the resource objects belong                                 |
| Selector      | Yes       | Matches resource objects according to the specified tag rules               |
| Kind          | Yes       | Resource object type                                                        |
| Labels        | Yes       | Matches all the resource objects of the specified types if no rules are set |

### Description of setting options:

| Field | Required? | Description |
|-------|-----------|-------------|
|       |           |             |

| Delete<br>Cascade | No | If this field is checked, all the resource objects managed by this resource object (for example, all the pods managed by a ReplicaSet) will be deleted. If this field is not checked, orphan resources may be generated. |
|-------------------|----|----------------------------------------------------------------------------------------------------|
| Grace<br>Period   | No | (Optional) Specifies a termination time for the resource object, which will overwrite the time set in the manifest.                                                                                                    |

# **Trigger Configuration**

Last updated : 2024-01-03 11:57:06

This document describes the trigger configuration of a deployment pipeline in CODING Continuous Deployment (CODING-CD).

# Prerequisites

You must activate the CODING DevOps service for your Tencent Cloud account before you can use CODING Project Management (CODING-PM).

# **Open Project**

1. Log in to the CODING Console and click Use Now to go to CODING page.

2. On the Workspace homepage, click

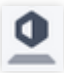

on the left to go to the CODING-CD Console.

### **Function Overview**

CODING-CD Console supports various auto trigger conditions to match the pipelines in CODING, including Docker Repository Trigger, TCR Personal Repository Trigger, TCR Enterprise Repository Trigger, and Git Repository Trigger.

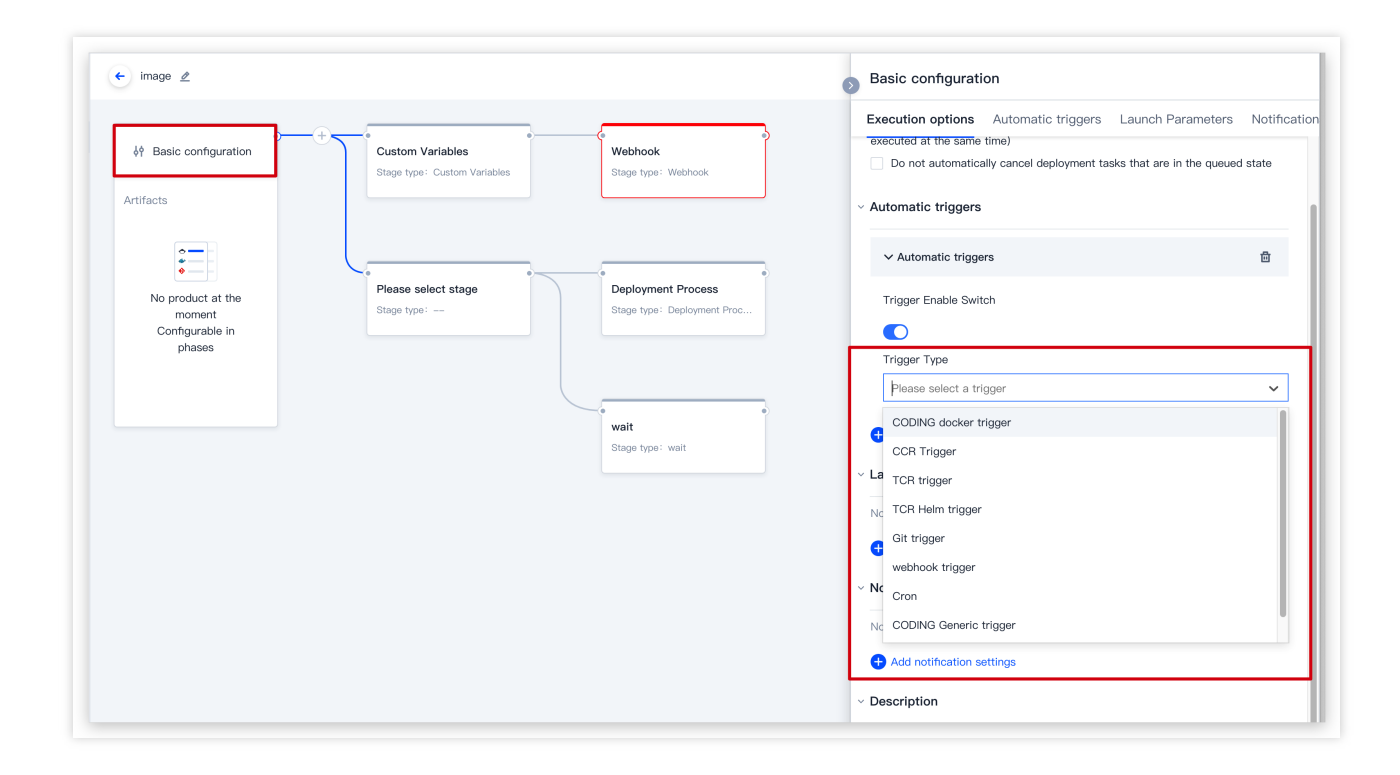

# Docker Repository Trigger

Docker Repository Trigger can be configured to listen on the updates of artifact repositories. Any image updates will trigger the CD pipeline automatically.

|                              | Execution options Automatic triggers Launch Parameters            | Notificatio |
|------------------------------|-------------------------------------------------------------------|-------------|
| Yebhook<br>age type: Webhook | <ul> <li>Automatic triggers</li> </ul>                            |             |
|                              | ✓ CODING docker trigger                                           | Ð           |
|                              | Trigger Enable Switch                                             |             |
| oyment Process               |                                                                   |             |
| e type: Deployment Proc      | Trigger Type                                                      |             |
|                              | CODING docker trigger                                             | $\sim$      |
| it .                         | Binding existing products  Customize  Project  Please select item | ~           |
| e: wait                      | New-scrum                                                         |             |
|                              | Internal-docs                                                     |             |
|                              | uri                                                               |             |
|                              | Proxypanel                                                        |             |
|                              |                                                                   |             |
|                              | Flask Demo                                                        |             |

# Git Repository Trigger

Three types of Git repositories are supported: CODING-CR, GitHub, and GitLab.

| Field                 | Description                                                                                  |  |  |  |
|-----------------------|----------------------------------------------------------------------------------------------|--|--|--|
| Repository Type       | Three types of Git repositories are supported: CODING-CR, GitHub, and GitLab.                |  |  |  |
| Project               | Lists all the projects that the logged-in account joins                                      |  |  |  |
| Repository            | Lists all the code repositories in the project                                               |  |  |  |
| Branch or Tag<br>Rule | Regular expressions are supported. Null or .* indicates no restrictions on branches or tags. |  |  |  |

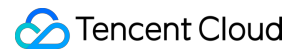

### **CODING Code Repositories**

Configure the "cd-demo" code repository in the "cd-demo" project as a trigger. The branch or tag rule "release.\*" means that the deployment pipeline is triggered only for branches or tags prefixed with "release" in their name.

| (=                             | Execution options        | Automatic triggers        | Launch Parameters | Notificatio |
|--------------------------------|--------------------------|---------------------------|-------------------|-------------|
| Webhook<br>Stage type: Webhook | ✓ Git trigger            |                           |                   | đ           |
|                                | Trigger Enable Swi       | tch                       |                   |             |
|                                |                          |                           |                   |             |
| Penloyment Process             | • Trigger Type           |                           |                   |             |
| Stage type: Deployment Pro     | Git trigger              |                           |                   | ~           |
|                                | Binding existing<br>Type | g products 🛛 🌔 customiz   | e                 |             |
|                                | CODING Code Ba           | ase                       |                   | -           |
| wait                           | CODING Code Ba           | ase                       |                   |             |
| Stage type: wait               | GitHub                   |                           |                   |             |
|                                | GitLab                   |                           |                   |             |
|                                | Repository               |                           |                   |             |
|                                | Please select rep        | ository                   |                   | ~           |
|                                | File Path                |                           |                   |             |
|                                | Please enter             |                           |                   |             |
|                                | Branch or Tag Rule       | es 🕐                      |                   |             |
|                                | ^refs/(heads/(ma         | ster release release buil | d–.))             |             |
|                                | Add trigger              |                           |                   |             |

### GitHub

To support a GitHub code repository, follow the steps below to associate the repository in the project settings: 1. Go to the project overview page, Click **Repository**.

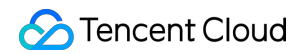

| Overview            | Code Repository External Repositories + Associated code warehouse                                                                                                    |
|---------------------|----------------------------------------------------------------------------------------------------|
| Collaboration       | Warehouse source All + Authentication mode All + The project module has been started All + Associates All + Search the warehouse Search the warehouse of the search the warehouse of the search the search the se |
| Repository          | Code Repository Warehouse source Authentication mode The project module has been Associates Correlation time Operation                                                                                                    |
| Code Scanner beta > | started No code base has been associated                                                                                                    |
| •• CI >             |                                                                                                    |
| ₿ CD >              | 0-0 code repository, total 0                                                                                                    |
| Artifact Management |                                                                                                    |
| 👗 Test Management > |                                                                                                    |
| Document >          |                                                                                                    |
|                     |                                                                                                    |

2. Click the Associated Code Warehouse button in the upper right corner.

| Overview            | Code Repository External Repositories + Associated code warehouse                                                                                                    |           |  |  |  |  |
|---------------------|----------------------------------------------------------------------------------------------------|-----------|--|--|--|--|
| Collaboration       | Warehouse source All - Authentication mode All - The project module has been started All - Associates All - Search the warehouse of the search the warehouse of the search the search the s |           |  |  |  |  |
| Repository          | Code Repository Warehouse source Authentication mode The project module has been Associates Correlation time                                                                                                    | Operation |  |  |  |  |
| Code Scanner beta > | staneo<br>No code base has been associated                                                                                                    |           |  |  |  |  |
| •• CI >             |                                                                                                    |           |  |  |  |  |
| A CD >              |                                                                                                    |           |  |  |  |  |
| Artifact Management |                                                                                                    |           |  |  |  |  |
| 👗 Test Management > |                                                                                                    |           |  |  |  |  |
| Document >          |                                                                                                    |           |  |  |  |  |
|                     |                                                                                                    |           |  |  |  |  |

3. Use OAuth to jump to the GitHub associated account and select the code repository under the name.

| · · · ·        | $\mathbf{O}$ |        |                    | G               | <b></b> |                           |
|----------------|--------------|--------|--------------------|-----------------|---------|---------------------------|
| CODING         | GitHub       | GitLab | Private GitLab     | Gitee           | TGit    | Generic Git<br>repository |
| Authentication | mode         | The au | thorized person    |                 |         |                           |
| OAuth          | •            | Steven | , Refresh GitHub C | OAuth authentic | cation  |                           |
| Code Reposito  | ry *         |        |                    |                 |         |                           |
|                |              |        |                    |                 |         |                           |

4. After the connection completed, Return to **Basic configuration** > **Execution Options**, Choose **GitHub** Repository Type<sub>o</sub>

|                                | Basic configuration                                                                  |
|--------------------------------|--------------------------------------------------------------------------------------|
|                                | Execution options Automatic triggers Launch Parameters Notifications Description     |
| ease select stage<br>age type: | same time) Do not automatically cancel deployment tasks that are in the queued state |
|                                | <ul> <li>Automatic triggers</li> </ul>                                               |
|                                | ✓ Git trigger □                                                                      |
|                                | Trigger Enable Switch                                                                |
|                                |                                                                                      |
|                                | Trigger Type                                                                         |
|                                | Git trigger                                                                          |
|                                | Binding existing products     customize     Type                                     |
|                                | GitHub                                                                               |
|                                | CODING Code Base                                                                     |
|                                | GitHub                                                                               |
|                                | GitLab                                                                               |
|                                | Repository                                                                           |
|                                | Please select repository                                                             |
|                                | File Path                                                                            |
|                                | Please enter                                                                         |
|                                | Branch or Tag Rules ①                                                                |
|                                | ^refs/(heads/(master/release/releasebuild))                                          |

### GitLab

After you associate your GitLab account (see GitHub for specific steps), click **Basic Configurations** > **Execution Options** to select the **GitLab** repository type.

| Execution options    | Automatic triggers       | Launch Parameters          | Notifications | Descriptio |
|----------------------|--------------------------|----------------------------|---------------|------------|
| same time)           |                          |                            |               |            |
| Do not automatica    | lly cancel deployment ta | sks that are in the queued | state         |            |
| Automatic triggers   |                          |                            |               |            |
| ∽ Git trigger        |                          |                            |               | Ū          |
| Trigger Enable Swite | ch                       |                            |               |            |
|                      |                          |                            |               |            |
| Trigger Type         |                          |                            |               |            |
| Git trigger          |                          |                            |               | $\sim$     |
| l ype<br>GitLab      |                          |                            |               | •          |
| CODING Code Bas      | se                       |                            |               |            |
| GitHub               |                          |                            |               |            |
| GitLab               |                          |                            |               |            |
| Repository           |                          |                            |               |            |
| Please select repo   | sitory                   |                            |               | $\sim$     |
| File Path            |                          |                            |               |            |
| Please enter         |                          |                            |               |            |
| Branch or Tag Rules  | s @                      |                            |               |            |
| 0                    |                          |                            |               |            |

### Webhook trigger

If you select the webhook trigger, a globally unique trigger URL will be generated. Payload Constraints defines the parameters that the payload request must provide. Regular expressions are supported. Null or .\* indicates no restrictions on the key value.

### 🔗 Tencent Cloud

Payload Constraints: If you need to use a specific payload to trigger a webhook, you can add a key/value pair in the Payload Constraints section. When a pipeline receives a webhook request, the payload content will be validated. The value supports regular expressions.

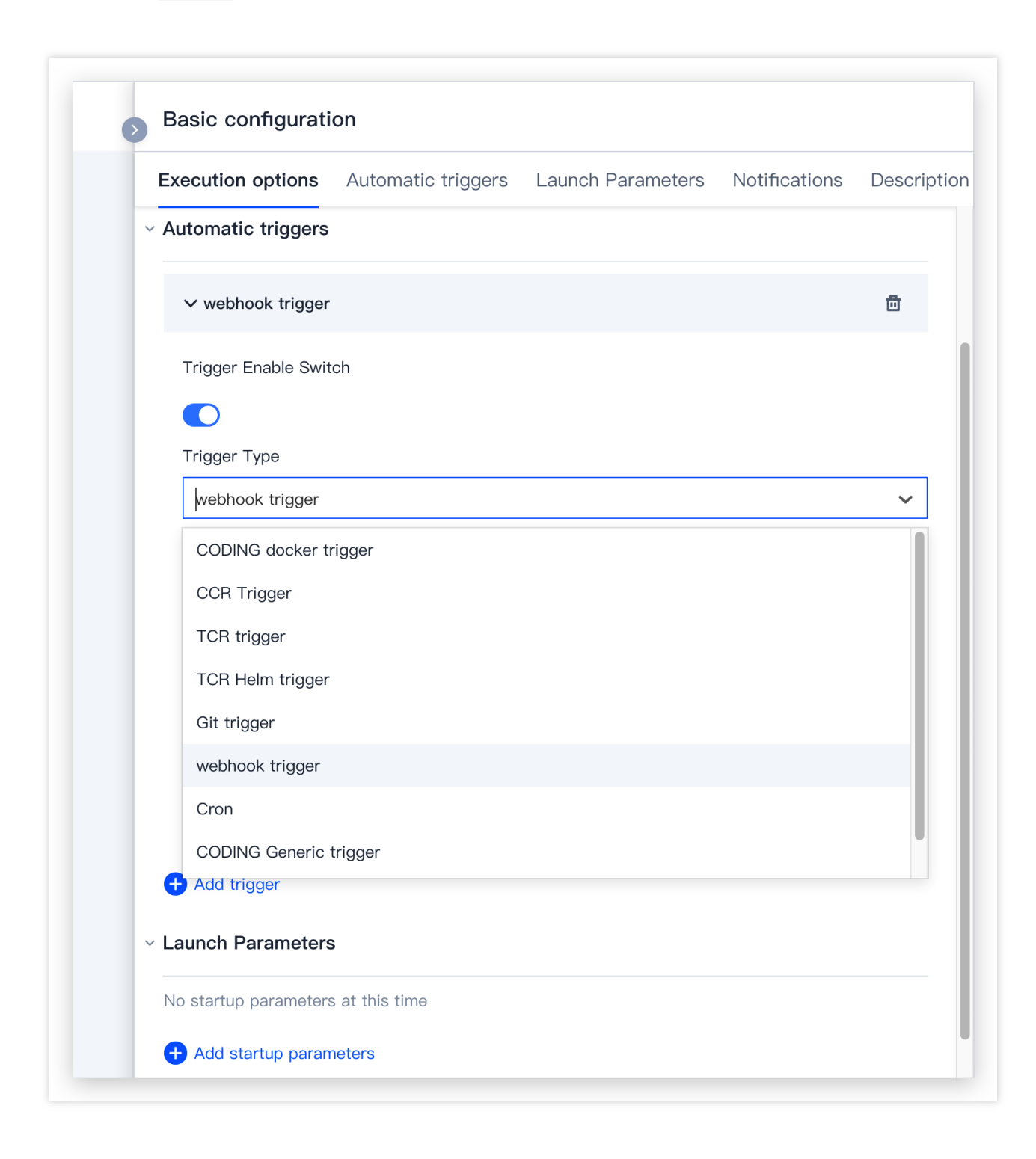

**Sample scenario**: A pipeline's webhook URL is accessible from the public network, but the pipeline can be triggered only if correct authentication credentials are provided.

The pipeline will be triggered for the following payload request:

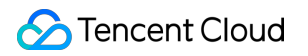

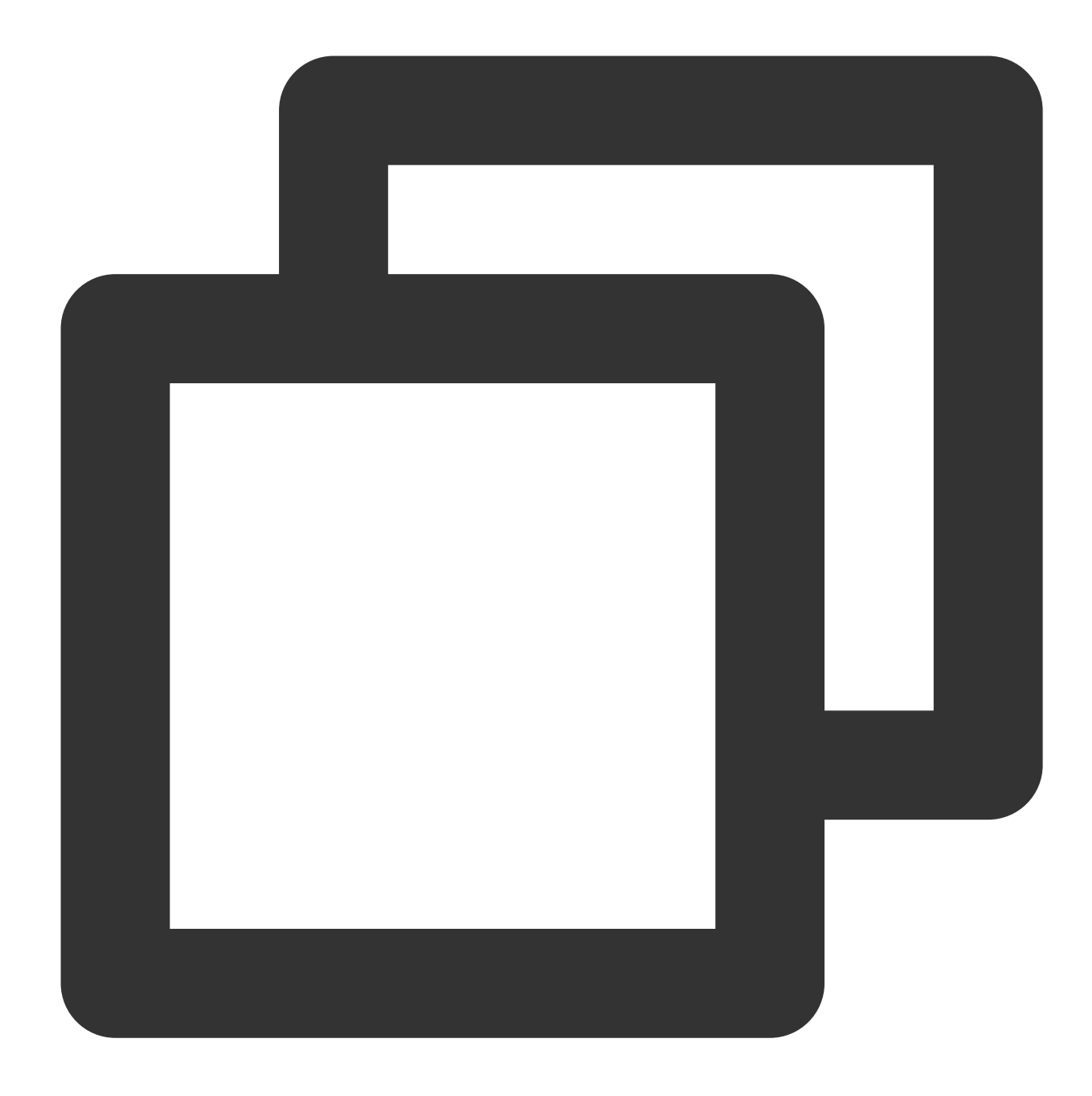

```
curl --location --request POST 'http://codingcorp.coding.com/api/cd/webhooks/webhoo
--header 'Content-Type: application/json' \\
--data-raw '{"secret": "faiM4&KqJTTuEy8J"}'
```

# Scheduled Trigger

For example, to trigger a pipeline at 8:00 pm every day:

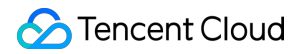

| Execution options Aut                  | omatic triggers | Launch Parameters | Notifications | Descriptio |
|----------------------------------------|-----------------|-------------------|---------------|------------|
| <ul> <li>Automatic triggers</li> </ul> |                 |                   |               |            |
| ∽ Cron                                 |                 |                   |               | ⊡          |
| Trigger Enable Switch                  |                 |                   |               |            |
|                                        |                 |                   |               |            |
| Trigger Type                           |                 |                   |               |            |
| Cron                                   |                 |                   |               | $\sim$     |
| Trigger frequency                      |                 |                   |               |            |
| day(s)                                 |                 |                   |               | $\sim$     |
| interval                               | day(s)          |                   |               |            |
| Every working day                      |                 |                   |               |            |
| Trigger time 20 🗸                      | 00 ~            |                   |               |            |
| + Add trigger                          |                 |                   |               |            |
| <ul> <li>Launch Parameters</li> </ul>  |                 |                   |               |            |
| No startup parameters at th            | is time         |                   |               |            |
| + Add startup parameters               |                 |                   |               |            |
| <ul> <li>Notifications</li> </ul>      |                 |                   |               |            |
| No notification at this time           |                 |                   |               |            |
| Add notification settings              | 3               |                   |               |            |

# Deployment Method Trigger When Docker Artifacts Are Auto Released

Last updated : 2024-01-03 11:57:45

CODING Continuous Deployment (CODING-CD) allows you to easily integrate upstream and downstream products as workflows. This article describes how to configure a basic automated pipeline for **pushing artifacts through CI task**, **updating artifact repository images**, and **triggering pipeline**.

# Step 1: Associate the application with the project

The **application** in the CODING-CD Console must be associated with the project. Go to the CODING-CD Console, click the **Associate Project** button in the application, and then select the project with the CI configuration.

| ← Console                                                  | Application                                                                             | Creat |
|------------------------------------------------------------|-----------------------------------------------------------------------------------------|-------|
| Application                                                | Cloud Account: All = Associated Project: All = Sort by: Reverse update time = Search Q. |       |
| <ul> <li>Cloud Account</li> <li>Host management</li> </ul> | test =<br>Cloud account: 0 Associated Project: 1 2 3 4 0<br>test<br>Project -           |       |

# Step 2: Configure CI process

This step pushes artifacts to the artifact repository through CI. You can create a CI process from the CI plan template, or add this stage by writing a Jenkinsfile.

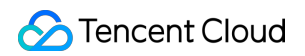

| Soloot                    | Build Job Tom         | nlata                               |                           |                             |                    |                  |                   |                              | customize the build process   |
|---------------------------|-----------------------|-------------------------------------|---------------------------|-----------------------------|--------------------|------------------|-------------------|------------------------------|-------------------------------|
| Select Build Job Template |                       |                                     |                           |                             |                    |                  |                   | customize the build process. |                               |
| d jobs are                | basic units in contin | nuous integration. You can quickly  | create a build plan here. | For more configurations, go | to the build job o | details.View Hel | p Documentation 🗹 |                              |                               |
| Ι Τε                      | eam Template          | Programming Language                | Image Registry            | Artifact Repository         | Deploy             | Basics           | API Documentation |                              | Search by template keyword. Q |
|                           |                       |                                     |                           |                             |                    |                  |                   |                              |                               |
|                           | Push CODING           | Docker Image                        |                           |                             |                    |                  |                   |                              |                               |
| -                         | Push a built Dock     | ker image to the Docker artifact re | pository of the current p | oject.                      |                    |                  |                   |                              |                               |
|                           |                       |                                     |                           |                             |                    |                  |                   |                              |                               |
| suitable t                | template is found, vo | ou can choose to customize the bu   | ild process.              |                             |                    |                  |                   |                              |                               |
|                           | ,                     |                                     |                           |                             |                    |                  |                   |                              |                               |
| _                         | customize the         | build process.                      |                           |                             |                    |                  |                   |                              |                               |
| Ξ.                        | You can customia      | ze the continuous integration pipel | ine process according to  | Jenkinsfile specifications. |                    |                  |                   |                              |                               |
|                           |                       |                                     |                           |                             |                    |                  |                   |                              |                               |
|                           |                       |                                     |                           |                             |                    |                  |                   |                              |                               |
|                           |                       |                                     |                           |                             |                    |                  |                   |                              |                               |
|                           |                       |                                     |                           |                             |                    |                  |                   |                              |                               |

### Add this stage to the CI process:

| express-docker 🖄   Basic Info Process Configuration Trigger Rule Variable and Cache | Notification Go To Latest Build Operation V D Build Now |
|-------------------------------------------------------------------------------------|---------------------------------------------------------|
| Jenkinshle with Static Configuration ⑦ Craphic Editor Text Editor                   | \$ Environment Variable Discard Modification Save       |
|                                                                                     | 😵 Run Pipeline Script 📀                                 |
| 4-1 Dependencies Bug Scan     + Add Stage     + Add Stage                           | Plugin Configuration Advanced Configuration             |
| ⊘ Run Npm Audit                                                                     | Pipeline Script *                                       |
| André Parcellei Strane     André Parcellei Strane                                   |                                                         |
| ¢                                                                                   |                                                         |
| + Add Parallel Stage                                                                |                                                         |
|                                                                                     |                                                         |
|                                                                                     |                                                         |
|                                                                                     |                                                         |
|                                                                                     |                                                         |
|                                                                                     |                                                         |
|                                                                                     |                                                         |
|                                                                                     |                                                         |
|                                                                                     |                                                         |
|                                                                                     | •                                                       |

#### Jenkinsfile

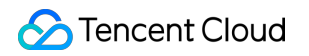

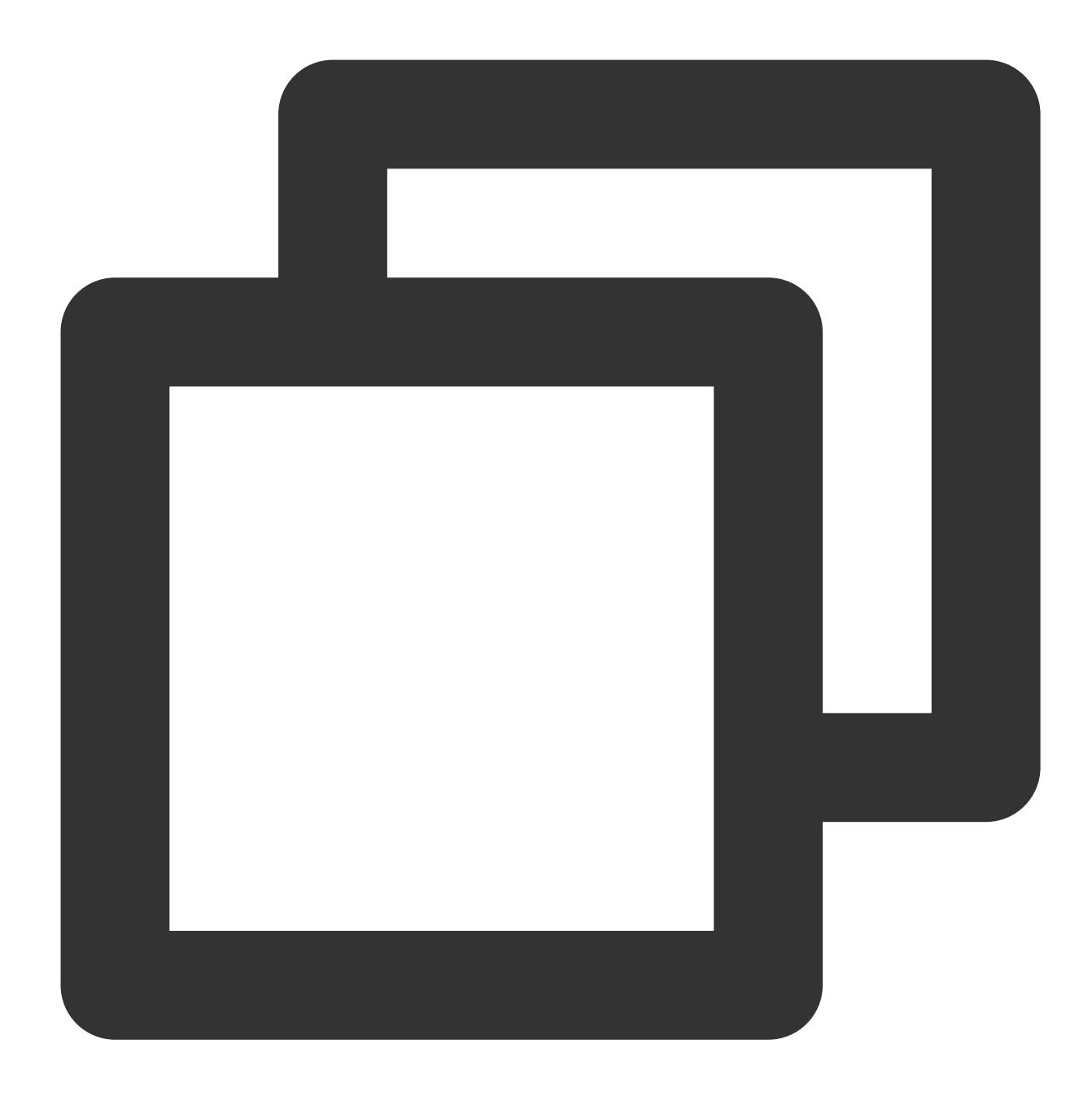

```
stage('Deploys to the remote Kubernetes cluster') {
    steps {
        cdDeploy([
            deployType: 'PATCH_IMAGE',
            application: "${CCI_CURRENT_TEAM}",
            pipelineName: "${PROJECT_NAME}-${CCI_JOB_NAME}-${CD_CREDENTIAL_INDEX}",
            image: "${CODING_DOCKER_REG_HOST}/${CODING_DOCKER_IMAGE_NAME}:${DOCKER_IM
            cloudAccountName: "${CD_ACCOUNT_NAME}",
            namespace: "${CD_NAMESPACE_NAME}",
            manifestType: "${CD_MANIFEST_TYPE}",
            manifestName: "${CD_MANIFEST_NAME}",
```

```
containerName: "${CD_CONTAINER_NAME}",
    credentialId: "${CD_CREDENTIAL_ID}",
    personalAccessToken: "${CD_PERSONAL_ACCESS_TOKEN}",
  ])
  }
}
```

# Step 3: Trigger According to Artifact Image Version

Go to the Application pipeline page in Continuous Deployment, and then click "Enable Trigger" in **Basic Configurations**. If you select "CODING Docker Repository Trigger", the artifact version number in the associated project will be listened on. When artifacts are pushed to the artifact repository through CI, the pipeline will be triggered automatically. If you select "Custom", the artifact repository updates of other projects can be listened on. In addition to CODING Docker Repository Trigger, you can also select Git Repository Trigger or Scheduled Trigger.

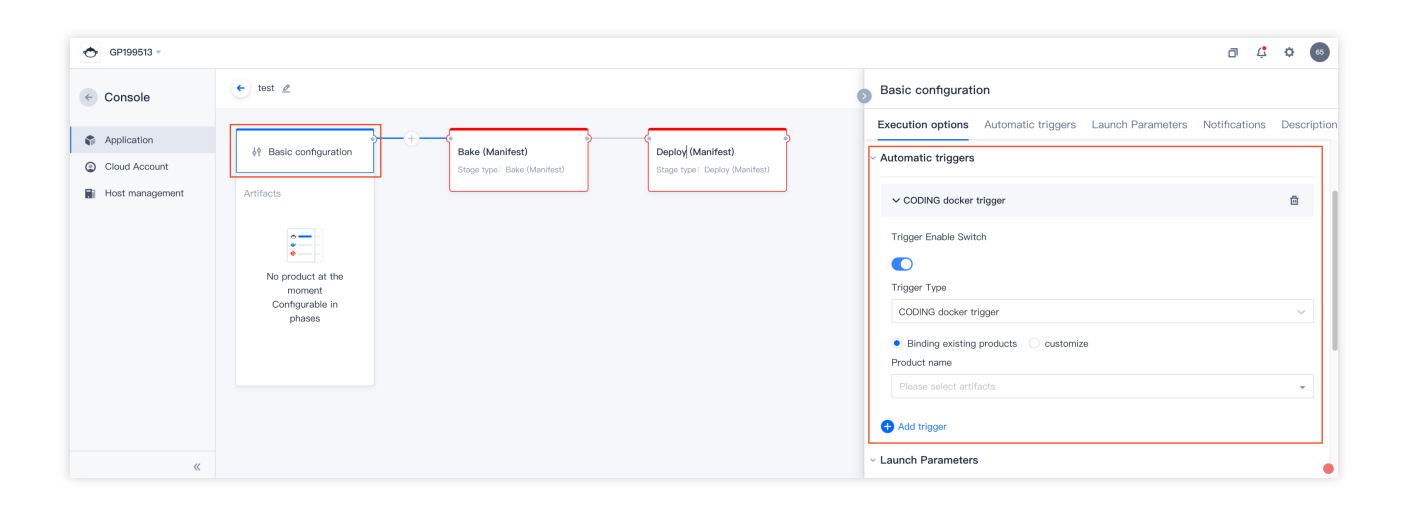

# Add Deployment Stage to Build Plan

Last updated : 2024-01-03 11:58:24

Before you trigger deployment in Continuous Deployment, go to the **CODING-CD Console** to associate your application with the project.

| Cloud Account: All & Associated Project: All & Sort by: Reverse update time & Search Q Cloud Account: All & Associated Project: All & Sort by: Reverse update time & Cloud Account: Q Cloud Account: Q Fest Associated Project: 1 Fest Associated Project: 1 Fest Associated Project: 1 Fest Associated Project: 1 Fest Associated Project: 1 Fest Associated Project: 1 Fest Associated Project: 1 Fest Associated Project: 1 Fest Associated Project: 1 Fest Fest Fest Fest Fest Fest Fest Fest | ← Console                         | Application                                                                   |                     |       |          |  |  |
|----------------------------------------------------------------------------------------------------|-----------------------------------|-------------------------------------------------------------------------------|---------------------|-------|----------|--|--|
| C Application       I Host management          Eest                                                                                                    |                                   | Cloud Account: All - Associated Project: All - Sort by: Reverse update time - |                     |       | Search Q |  |  |
| <ul> <li>Cloud Account</li> <li>test1 =</li> <li>Cloud account: 0</li> <li>Associated Project: 1</li> <li>test</li> <li>Associated Project</li> </ul>                                                                                                    | Application                       |                                                                               |                     |       |          |  |  |
| Cloud account: 0 Associated Project: 1  Associated Project                                                                                                    | Cloud Account     Host management | test1 =                                                                       |                     |       |          |  |  |
| essi<br>∉ Associated Project                                                                                                    |                                   | Cloud account: 0 • As                                                         | sociated Project: 1 | 8 A V |          |  |  |
| er Associated Froject                                                                                                    |                                   | test                                                                          |                     |       |          |  |  |
|                                                                                                    |                                   | 8 <sup>v</sup> As                                                             | ssociated Project   |       |          |  |  |

You can add a deployment stage to a build plan in either of the following ways:

Directly use a build plan template

Add a deployment stage to an existing build plan

# Use Build Plan Template

### Note:

Associate the cloud account for the relevant cluster in the CODING-CD Console. For more information, see Cloud

### Accounts.

Click **Continuous Deployment** in the product section on the left, and then click "Create Build Plan" in the upper-right corner. Under the **Deployment** category, select the **Push to Kubernetes** template.

| Select Build Job Template Build jobs are basic units in continuous integration. You can quickly create a build plan here. For more configurations, go to the build job details. View Help Documentation 2 | customize the build process.  |
|----------------------------------------------------------------------------------------------------|-------------------------------|
| All Team Template Programming Language Image Registry Artifact Repository Deploy Basics API Documentation                                                                                                 | Search by template keyword. Q |
| CODING Docker Image Push and Deploy to Kubernetes<br>a built Docker Image to the Docker product library under the current project and deploy It to Ku                                                     |                               |
| If no suitable template is found, you can choose to customize the build process.                                                                                                    |                               |
| customize the build process.           You can customize the continuous Integration pipeline process according to Jenkinsfile specifications.                                                             |                               |
|                                                                                                    |                               |
|                                                                                                    | •                             |

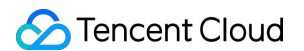

Select the corresponding artifact repository, remote cluster address, and other information as instructed. When you are done, select "Trigger build after creation".

| uild Job Name *                                                                                                    |                                                                                                    |  |
|----------------------------------------------------------------------------------------------------|----------------------------------------------------------------------------------------------------|--|
| docker-image-deploy                                                                                                    |                                                                                                    |  |
| uild Process                                                                                                    |                                                                                                    |  |
| 1 Code Repository                                                                                                    | Jenkinsfile Preview                                                                                                    |  |
| Code Source<br>CODINS<br>CODINS<br>GitHub.com<br>GitLab.com<br>GitLab.com<br>GitLab.com<br>GitLab.com<br>GitLab.com<br>GitLab.com | <pre>pipeline {     agent any     environment {     CODIMG_DOCKER_REG_MOST = "\$(CCI_CURRENT_TEAM)-docker.pkg.\$(CCI_CURRENT_DOWAIN)"     CODIMG_DOCKER_IMAGE_NAME = "\$(PROJECT_NAME.toLowerCase())/\$(DOCKER_REP0_NAME)/\$(DOCKER_IMAGE_NAME)"     }     stages {         stages {             stage {             checkoutt             (checkoutt             [sclass: 'GitSCM',             branches: '[Giname: GIT_BUILD_REF]],         } </pre> |  |

After the setup is complete, you can run the continuous build plan to automate the release process.

# Add Deployment Stage

Click **Build Plan** > **Process Configuration** to add a deployment stage by using an editor or entering a command.

### **Graphical editor**

Add a **deployment** stage in the existing build plan settings, and then fill in the image URL, cluster, namespace, etc.
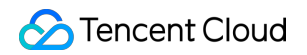

| 🔶 Test 🖄   Basic Info Process Con                      | figuration Trigger Rule Variable and Cache Notification | Go To Latest Build Operation V Devid Now                          |
|--------------------------------------------------------|---------------------------------------------------------|-------------------------------------------------------------------|
| Jenkinsfile with Static Configuration ⑦ Graphic Editor | Text Editor                                             | \$\$ Environment Variable Discard Modification Save               |
|                                                        |                                                         | > Image Update                                                    |
| -+-+ 4-1 Dependencies Bug Scan +                       | 1 Build Image and Push to + Add Stage → O End (+)       | Plugin Configuration Advanced Configuration                       |
| 🕞 Run Npm Audit                                        | to run Shell script                                     | Deploy the Docker image built upstream to the Kubernetes cluster. |
| + Add Parallel Stage                                   | Image Update $\triangle$                                | Image ⑦ *                                                         |
|                                                        | Quick Filter Q                                          |                                                                   |
| 4                                                      | ¢ command                                               | Cluster *                                                         |
| 4                                                      | b Code Management →                                     | Choose Cluster -                                                  |
| E                                                      | B File Operations →                                     | Namespace *                                                       |
| 8                                                      | a Artifact Repository →                                 | Choose Namespace 💌                                                |
| E                                                      | Collect Reports                                         | Resource Type *                                                   |
| 6                                                      | Flow Control                                            | Choose Resource Type                                              |
| G                                                      | ∂ Security →                                            |                                                                   |
| 8                                                      | a AR Al Official Plagin Team Plagin                     | Hesource Name *                                                   |
| 5                                                      | Image Update                                            | Choose Resource Name                                              |
| 2                                                      | R Others                                                | Pod Container ③ *                                                 |
| 0                                                      |                                                         | Choose Pod 👻                                                      |
|                                                        |                                                         |                                                                   |
|                                                        |                                                         |                                                                   |
|                                                        |                                                         |                                                                   |

## Jenkinsfile

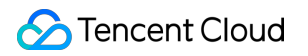

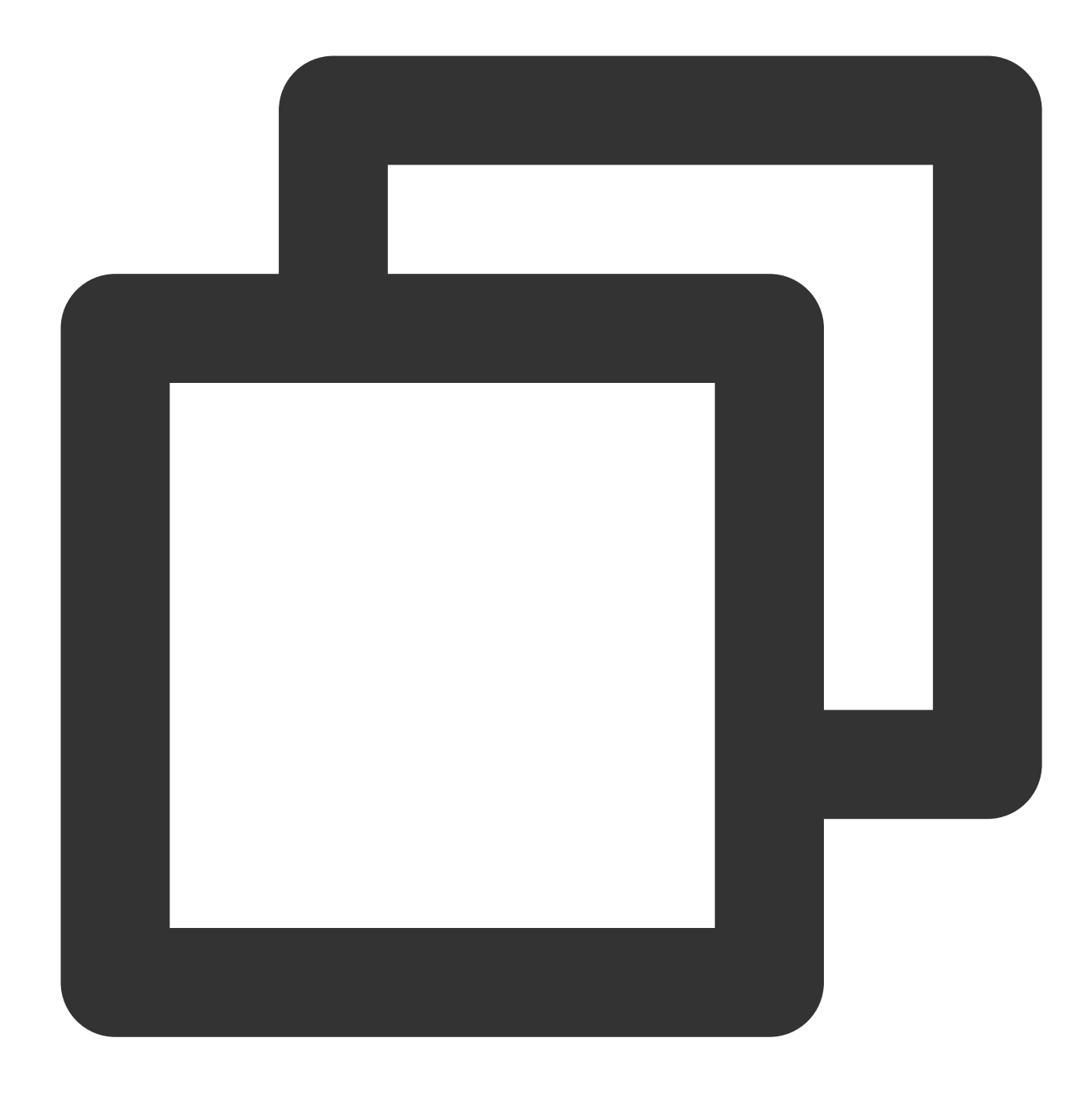

```
stage('Push to CODING Docker artifact repository') {
    steps {
        script {
            docker.withRegistry(
               "${env.CCI_CURRENT_WEB_PROTOCOL}://${env.CODING_DOCKER_REG_HOST}",
               "${env.CODING_ARTIFACTS_CREDENTIALS_ID}"
            ) }
            docker.image("${CODING_DOCKER_IMAGE_NAME}:${env.DOCKER_IMAGE_VERSION}")
        }
}
```

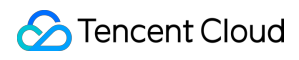

}

## Manually Submit Release Order

Last updated : 2022-03-09 15:29:00

## Create Release Order

We recommend that you grant the **Developer** user group the permission to access and manage Continuous Deployment (CD). For more information, see Permission Control.

| Project &<br>Member               | Member Permission<br>65 GP199513 The user group is 项目管理员. All obtained permissions are lister | d as follows:                                                                                                    |              |
|-----------------------------------|-----------------------------------------------------------------------------------------------|----------------------------------------------------------------------------------------------------|--------------|
| basic settings                    | Component Access Permission Feature Permission                                                |                                                                                                    | Select All   |
| Feature Toggle                    | Collaboration So to Project C Se Edit Iteration ③                                             | ✓ Delete Iteration  ✓ Edit Issue  ⑦  ✓ Delete Issue                                                                                                    | $\checkmark$ |
| Notification Settings             | Test<br>☑ Access Test<br>☑ Edit Test Plan ③<br>☑ Edit Report ③                                | ✓ Archive Test Plan       ✓ Delete Test Plan       ✓ Edit Case ⑦       ✓ Delete Case         ✓ Delete Report       ✓ Test       ✓ Modify Auto       ⑦       ✓ Delete Automati  |              |
| Member                            | Code Scanning 🖉 Access Code S 🧭 Code Scan Setti                                               |                                                                                                    |              |
| User Group<br>Personal Preference | Integration V Access Continu O Continuous I O Edit Job                                        | Image: Manual Trigger/     Image: Reset Cache     Image: Delete Record     Image: Create Job       Image: Replication Job     Image: Delete Continuo     Image: Manual confirm |              |
| Emails Notification               | Application Manag Visit application V App publishing                                          | Application editi                                                                                                    |              |
| Others                            | Deployment 🗹 Access Continu 💿 Continuous 💿                                                    | Delete Deploym                                                                                                    |              |
| Template                          | Artifact Repository 🖉 Access Artifact 📝 Artifact Repo 💿                                       | ☑ Delete produ ③ ☑ Product scan ③                                                                                                    |              |
|                                   | Wiki 🗹 Access Wiki Page 🖉 Edit Wiki Page 🕥                                                    | Delete Wiki Page     Share Wiki Page                                                                                                    |              |
|                                   | Files 🗸 Access Files 🖉 Edit File 🕲                                                            | Delete File     Share File                                                                                                    |              |
|                                   | API Documentation S Access API Doc                                                            |                                                                                                    |              |
|                                   | Knowledge manag Visit knowledge                                                               |                                                                                                    |              |

Developers with the permission can submit a release order, but cannot modify deployment configurations in the CODING-CD Console. Ops user group can add a manual confirmation process to the deployment pipeline of an application to ensure that the application is reconfirmed when it is released via a release order. In this way, highquality application can be achieved through permission control.

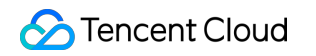

| ← test ∠                                                                                  | 0 | Selection phase Se                                                                                                    | arch stage name             |
|-------------------------------------------------------------------------------------------|---|----------------------------------------------------------------------------------------------------|-----------------------------|
| Bake (Manifest)<br>Stage type: Bake (Manifest)<br>H I I I I I I I I I I I I I I I I I I I |   | Dependent stage: Deploy (Manifest) ~<br>Kubernetes Hostserver deployment TSF deployment<br>Disable cluster<br>Disable an existing cluster | General type<br>Stay tuned! |
|                                                                                           |   | Entity Tags<br>Applies entity tags to a resource.                                                                                         | Stay tuned!                 |
|                                                                                           |   | Find Image from Tags<br>Finds an image to deploy from existing tags                                                                       | Stay tuned!                 |
|                                                                                           |   | Walt for manual confirmation before continuing                                                                                            | selec<br>t                  |
|                                                                                           |   | Pre-condition check<br>Check the preset conditions before executing the next stage                                                        | selec<br>t                  |

Click Create Release Order to run existing applications and pipelines.

| ← test1 - Posting Order Cluster Deployment Process                                                                      | New Release Order                                                                                                    |
|----------------------------------------------------------------------------------------------------|----------------------------------------------------------------------------------------------------|
| Status: All * Created by: All * Deployment Process: All * Release time: Last ten days * Search: Enter keywords to searc | Name                                                                                                    |
|                                                                                                    | Default if not filled: date-application-deployment-process                                                                                                    |
|                                                                                                    | Select Application *                                                                                                    |
|                                                                                                    | 👪 test1 🔹 flaskapp                                                                                                    |
|                                                                                                    | Deployment Process *                                                                                                    |
|                                                                                                    | test                                                                                                    |
| • = -                                                                                                    | & View selected deployment flowchart                                                                                                    |
| No release order at the moment, You can clic<br>Add Bolease (                                                           | Description                                                                                                    |
|                                                                                                    | Write         Preview         H         B         I         % 66         ∅         III         III         ∅         IIII         IIII         ∅         ∅         IIII         IIIIII         IIIIIIII         ∅         ∅         IIIIIIIIIIIII         ∅         ∅         IIIIIIIIIIIIIIII         ∅         ∅         IIIIIIIIIIIIIIIIIIIIIIIIIIIIIIIIIIII |
|                                                                                                    | Please enter a description here (Markdown is supported)                                                                                                    |
|                                                                                                    |                                                                                                    |
|                                                                                                    |                                                                                                    |
|                                                                                                    |                                                                                                    |
|                                                                                                    |                                                                                                    |
|                                                                                                    | OK Cancel                                                                                                    |
|                                                                                                    |                                                                                                    |
|                                                                                                    |                                                                                                    |

## **Quick Release**

To directly use CODING-CD without complex permission configurations, you can use the **Quick Release** feature. It allows you to release images to a cluster without configuring a pipeline in the console. This feature applies to more flexible and complex pipelines. For example, when such emergencies like temporary image changes occur, you don't have to release artifacts to the cluster immediately.

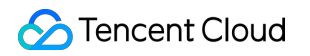

|                                                                                                    | Quick Release Configuration                                                                                                    |
|----------------------------------------------------------------------------------------------------|----------------------------------------------------------------------------------------------------|
|                                                                                                    | Quick Release is suitable for simple release scenarios, for more flexible and complex deployment processes, please go to Console (?                               |
|                                                                                                    | Cluster     (2) Artifact     (3) Application Deployment                                                                                                    |
|                                                                                                    | Cluster Source   Use existing cluster  Add new cluster                                                                                                    |
|                                                                                                    | Cluster Name Please select cluster $\checkmark$                                                                                                    |
|                                                                                                    | Next Cancel                                                                                                    |
|                                                                                                    |                                                                                                    |
| low do I add a new cluster?                                                                            |                                                                                                    |
| lse Kubeconfig credentialsAdding a new cluster. Ple<br>CODING Continuously Deployed Public IP Segment: | ase ensure that the cluster has open public access and add the public IP segment of the CODING ongoing deployment to the cluster access control list (whitelist). |
| 12.64.105.0/24                                                                                         |                                                                                                    |
| 12 120 144 0/24                                                                                        |                                                                                                    |

To do this, your user group must have the permission to manage CD and the permission scope of the released artifacts must be set to public, so that the artifacts can be accessed by the cluster.

| Configuration                         | test                             |                                                                            |                                                   |                                                                                                    |
|---------------------------------------|----------------------------------|----------------------------------------------------------------------------|---------------------------------------------------|----------------------------------------------------------------------------------------------------|
| Basic Information                     | Basic Info                       | rmation                                                                    |                                                   |                                                                                                    |
| Proxy Configuration<br>Version Policy | Artifact                         | 🐟 test                                                                     |                                                   |                                                                                                    |
| Clear Strategy                        | Repository                       |                                                                            |                                                   |                                                                                                    |
|                                       | Repository<br>Address            | https://gp13567-docker.pkg.coding.net/test/tes                             | st                                                |                                                                                                    |
|                                       | Repository<br>Description        | Enter a repository description of up to 100 cha                            | aracters.                                         |                                                                                                    |
|                                       | Permission                       | External Permissions of Artifact Repository @                              | View the full permission description of the artif | act repository.                                                                                                    |
|                                       | Range                            | S In Project                                                               | 🛓 In Team                                         | Open           Permission Range           Pull ✓ Project Member ✓ Group Member ✓ Other User                                                 |
|                                       |                                  | Non-members of this project cannot push or pu                              | II the products of this warehouse. The push and   | Push ✓ Project Member × Group Member × Other User<br>pull permissions of members of this project can be configured in the project settings. |
|                                       | Save                             |                                                                            |                                                   |                                                                                                    |
|                                       | Delete Rep<br>After deletion, th | Dository<br>he repository address and all its artifacts will be deleted ar | nd cannot be recovered.                           |                                                                                                    |
|                                       | Delete                           |                                                                            |                                                   |                                                                                                    |

After release, you can view the release details in Continuous Deployment.

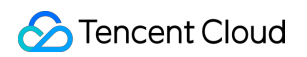

| ase Information                                           | Stage                           |                                     | Obalius Duranan    | Start Sime 0000 00 00 11:00:06    |
|-----------------------------------------------------------|---------------------------------|-------------------------------------|--------------------|-----------------------------------|
| Manual Trigger                                            | Success of                      | • Success •                         | Time 6 second(s)   | Start time 2022-03-08 11:02:06    |
| <ul> <li>GP199513</li> <li>2022–03–08 11:02:05</li> </ul> | Deployment<br>Time: 6 second(s) | Deploy Service<br>Time: 6 second(s) | Phase Details      |                                   |
| 3 12 second(s)                                            |                                 |                                     | Status Script Name | Start Time Time                   |
| vrtifacts                                                 |                                 |                                     | Success Deployment | 2022-03-08 11:02:06 6 second(s) v |
| No product at the moment                                  |                                 |                                     |                    |                                   |